#### 1. Snohvit subsea gas well modeling in Prosper

#### **Fluid information:**

Use the black oil model for your PVT behavior.

WGR = 0 Sm^3/Sm3 CGR = 0 Sm^3/Sm^3 Condensate density = 751 Kg/m3 Gas gravity = 0.55 Formation Water salinity = 0 ppm No H2S, CO2, N2.

## Well layout:

**Deviation survey** 

| MD [m] | TVD [m] |
|--------|---------|
| 0      | 0       |
| 2100   | 2100    |

Geothermal gradient

| MD [m] | T [C] |
|--------|-------|
| 0      | 4     |
| 2100   | 92    |

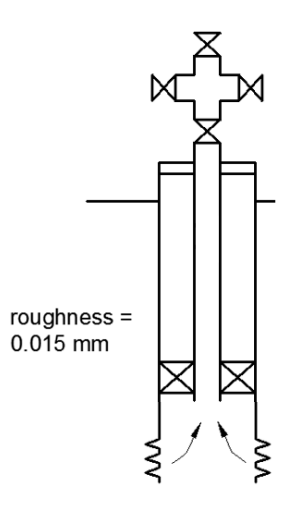

Flow in tubing, tubing diameter 0.15 m

**Overall wellbore heat transfer coefficient =** 45 W/m<sup>2</sup> K

#### **Reservoir info:**

Producing from a single layer Reservoir pressure = 276 bara Reservoir temperature = 92 C Backpressure coefficient = 1000 Sm^3/d/bara Backpressure exponent = 1

#### Tasks:

- Set up a prosper model of a subsea oil well.
- Estimate the producing rate using flow equilibrium assuming that the well is producing against a constant wellhead pressure of 100 bara
- Generate and export lift curves to be used in GAP (in the following exercise). p<sub>wh</sub> range: 30-276 bara
- 1. Creating MBAL file of Snohvit reservoir

#### Fluid information:

Use the black oil model to represent your PVT behavior. Gas gravity = 0.55 Condensate gravity = 751 Kg/m^3 At initial conditions no water. Formation Water salinity = 0 ppm No H2S, CO2, N2. **Temperature:** 92 C **Initial pressure:** 276 bara **Porosity:** 0.15 **Connate water saturation:** 0.25 **Original oil in place:** 270 000 E6 Sm^3 **Start of production:** 10.02.2020 **Water influx:** No aquifer **Rel Perm:** Corey Functions

| Rel Perm. from Cores<br>Hysteresis No | Functi | ons 🔽                  |           | Water Swe | eep Eff. 100 percent |
|---------------------------------------|--------|------------------------|-----------|-----------|----------------------|
|                                       |        | Residual<br>Saturation | End Point | Exponent  |                      |
|                                       |        | fraction               | fraction  |           |                      |
|                                       | Krw    | 0.25                   | 0.3       | 2.5       | Normalise End Points |
|                                       | Krg    | 0.1                    | 0.8       | 1.5       | ]                    |

## 2. Modeling of a subsea network with nine gas wells in GAP

The layout of the production network layout is shown below.

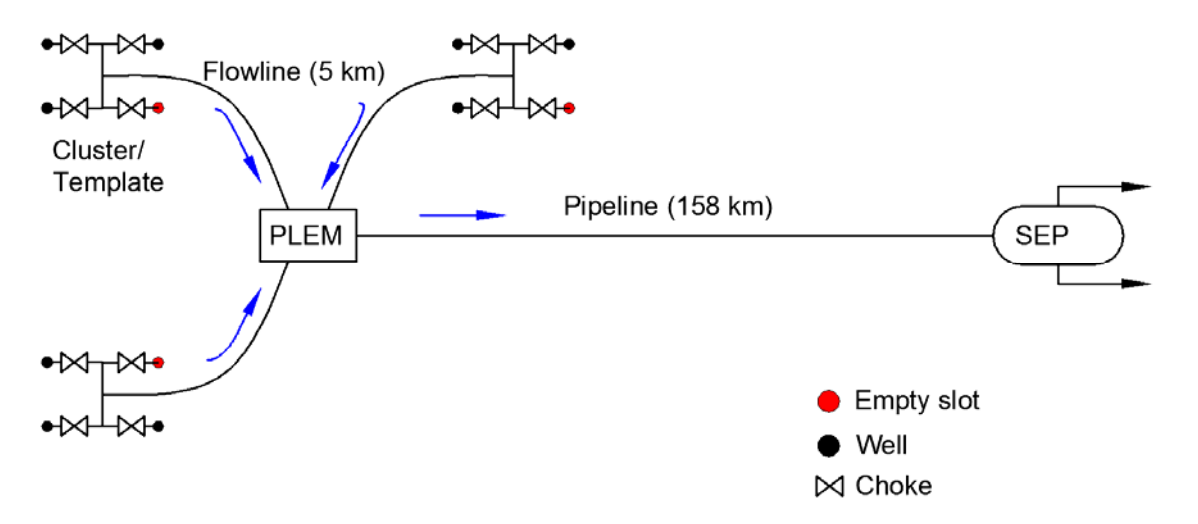

All wells are identical Pipeline and flowline heat transfer coefficient: 5 W/m2 K Pipeline ID: 0.680 m, roughness 1.5e-5 m Flowline ID: 0.355 m, roughness 1.5e-5 m

## Tasks:

- Build the GAP model of three subsea wells producing to the LNG plan in Melkøya.
- Adding a rate constraint to the separator of 20E06 Sm3/d, and run an "optimization".
- Run in prediction mode to find field rate with time.

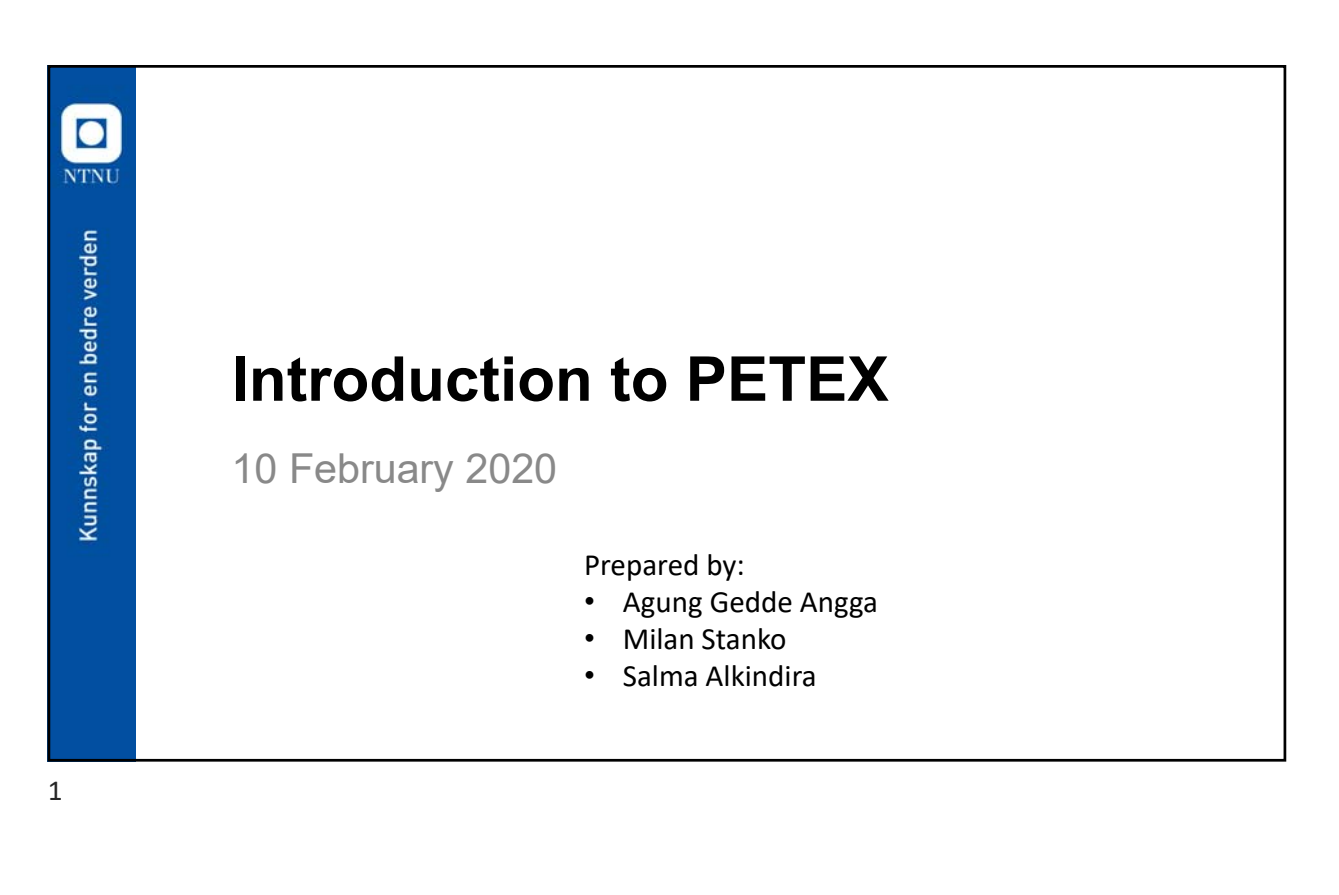

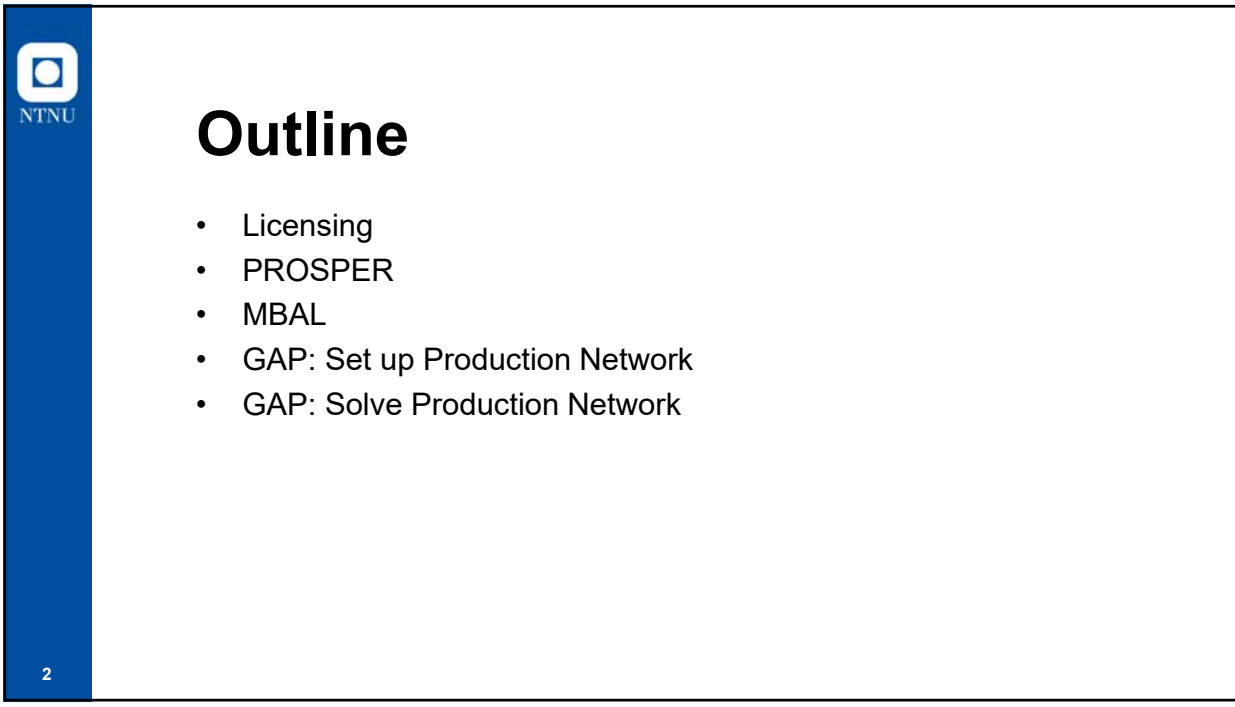

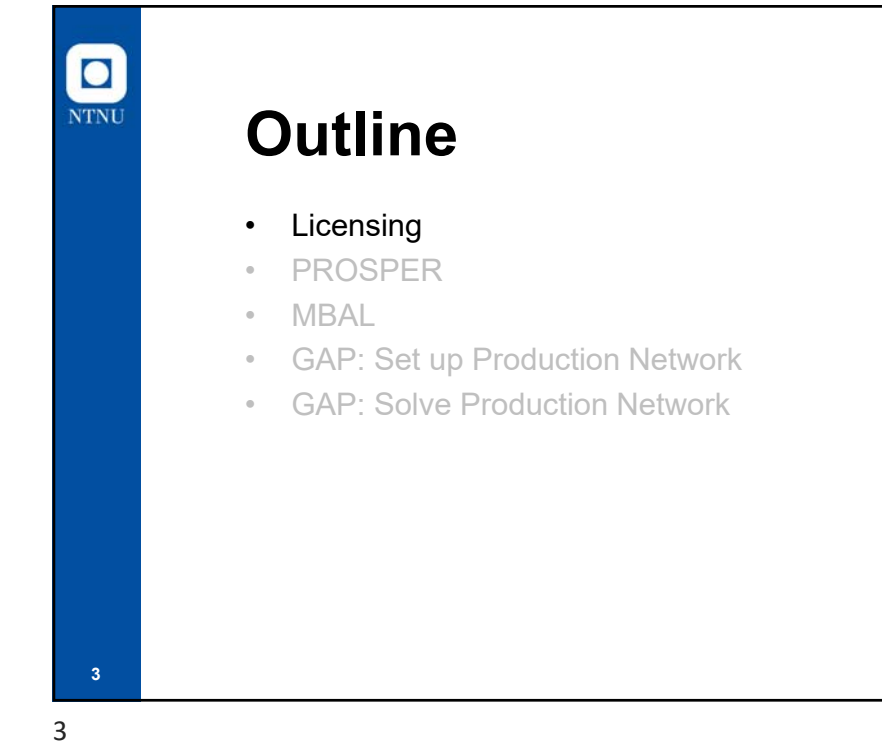

# Licensing Licensing Setup Wizard MF $\times$ -only 10 licenses are available NTNU -please work in groups (9) IPM programs require a licensing system to run. The licensing system can either be a bitlock that is plugged into your computer that only you can use OR a server on your network that shares licenses with other users on your network. The license setup wizard is used to help you configure your PC to use your chosen licensing system. You will be asked questions about your licensing system and PC. The Wizard will try to configure your PC to use the licensing system. If you wish to stop the Wizard at any time, click Cancel. If you want to re-run the Wizard in the future, select Start-Programs-Petroleum Experts IPM X-Utilities-Setup Licensing Wizard < Back Next > Cancel 4

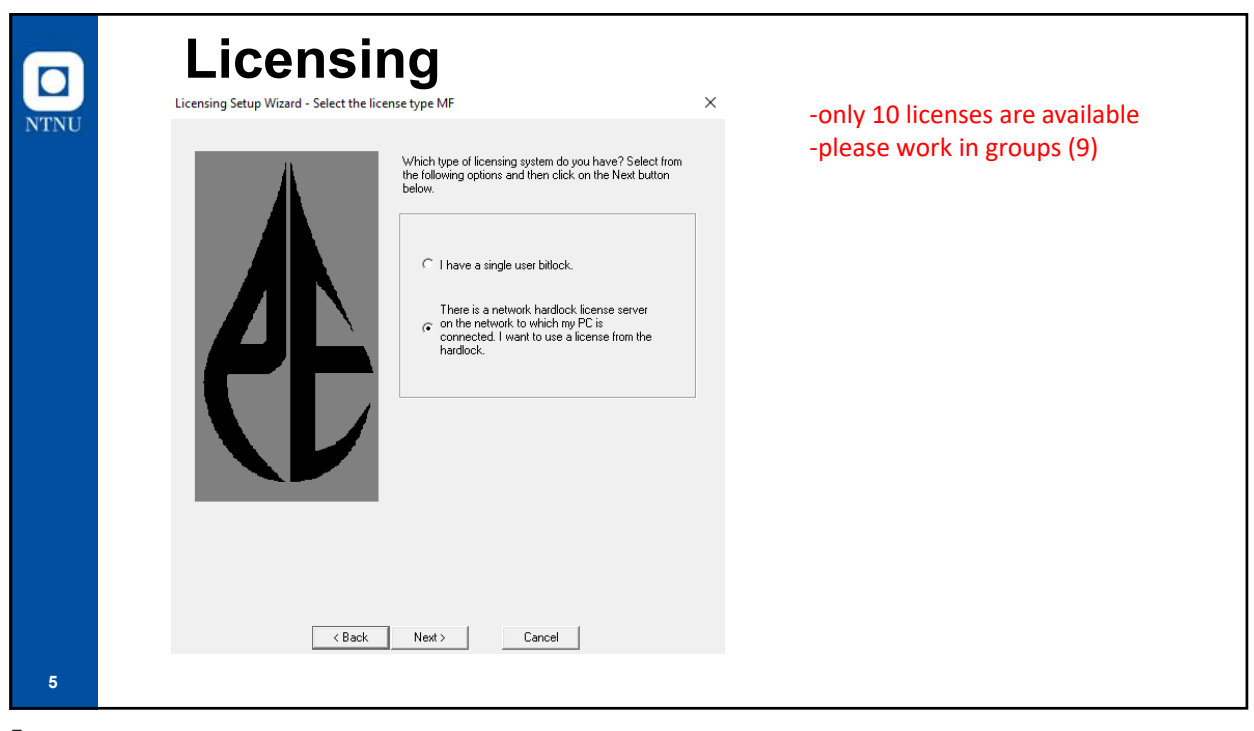

| Licensing Setup Wizard - Hardlock Configuration MF                                                                                                    | <ul> <li>-only 10 licenses are availab</li> </ul> |
|----------------------------------------------------------------------------------------------------|---------------------------------------------------|
| Current list of hardlocks you PC is configured to                                                                                                    | -please work in groups (9)                        |
|                                                                                                    |                                                   |
| Although your PC is configured to use the above hardlocks, you may still wish to use the options below<br>to configure you PC other hardlocks on your network.                                                                                                    |                                                   |
| You can click Find hardlocks to search for hardlocks on your network.                                                                                                    |                                                   |
| It may take up to 30 seconds for any hardlocks found to appear in the top panel.<br>If no new hardlocks have appeared in the top panel 30 seconds after clicking the ""Find hardlocks"<br>button then the Wizard has been unable to find any hardlocks. Check with your system administrator for<br>the details of the hardlock server and enter the details by clicking on the ""Enter hardlock details" |                                                   |
| Alternatively if you know the host name or IP address of the hardlock you wish to use then<br>click on Enter hardlock details to enter these                                                                                                    |                                                   |
| If the hardlock has not appeared in the top panel 30 seconds after entering the hardlock details then<br>the Wizard has been unable to find the hardlock. Check with your system administrator that the<br>hardlock details are correct and that the hardlock is running.                                                                                                    |                                                   |

| Licensing Setup Wizard - Test hardlock MF                                                                                                    | -only 10 licenses are availab |
|----------------------------------------------------------------------------------------------------|-------------------------------|
| ± 48. GAP                                                                                                    | -please work in groups (9)    |
|                                                                                                    |                               |
| O9-dec-2019 - version 13.0 (10 licenses) <no allowed="" checkout=""> <educational></educational></no>                                                                                                    |                               |
| Usadec-2019 - version 14.0 [10 licenses] <no allowed="" checkout=""> <educational>             ← REVEAL             ✓ 09-dec-2019 - version 9.0 [10 licenses] <no allowed="" checkout=""> <educational></educational></no></educational></no> |                               |
| E-                                                                                                    |                               |
|                                                                                                    |                               |
|                                                                                                    |                               |
| ¢                                                                                                    | >                             |
| To view the licenses on all the hardlocks, click the Test button. Test                                                                                                    |                               |
| The panel above displays all the licenses available on all the hardlocks that you PC is configured to use.                                                                                                    |                               |
| In the natious support in the adure panel, then it is possible that the natious that your PC is compared to use,<br>running. Please check with your systems administrator.                                                                    | are no longer                 |
| possible that when you try to run an IPM program, all licenses will be in use by other users.                                                                                                    | NE HORMON, OUTLIE             |
| < Back Finish Cancel                                                                                                    |                               |
|                                                                                                    |                               |

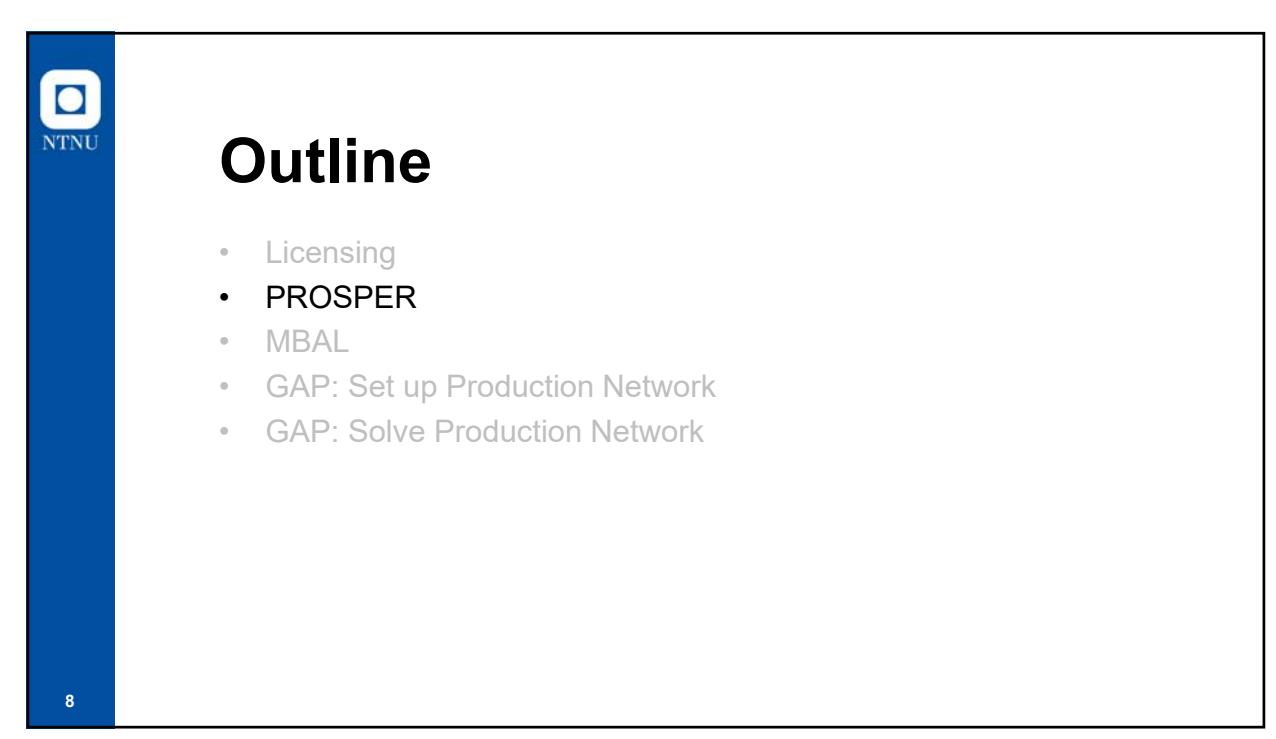

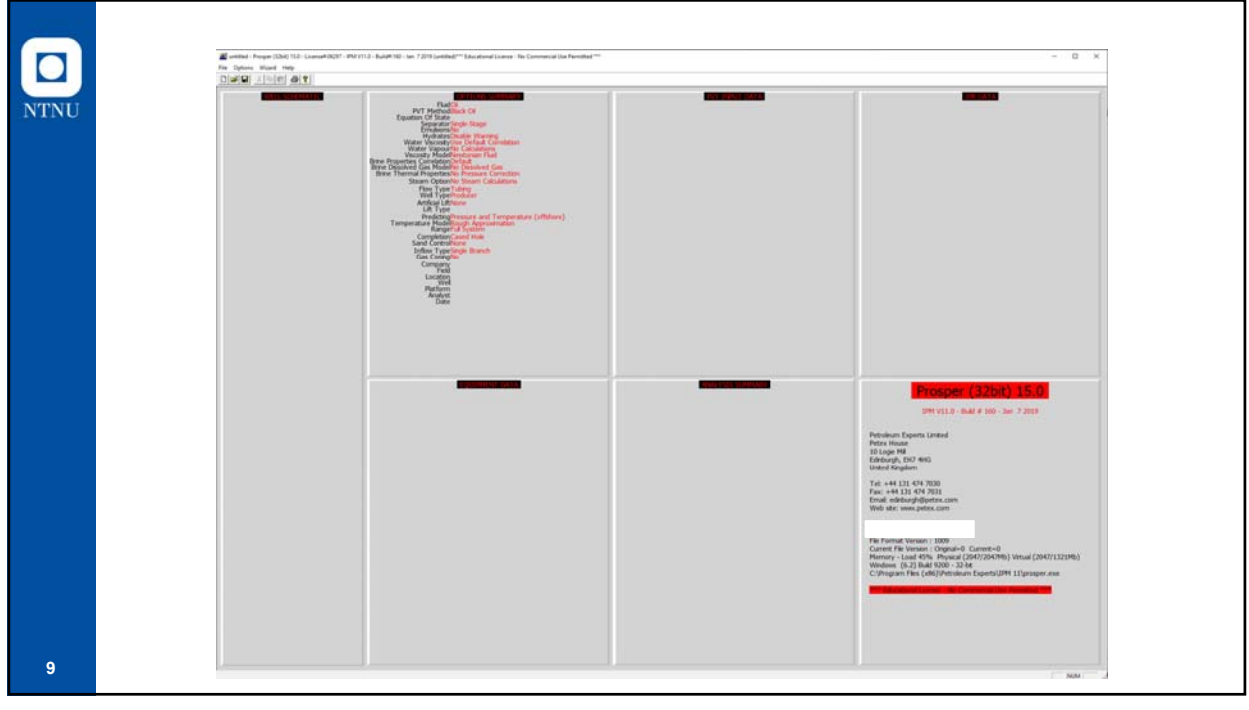

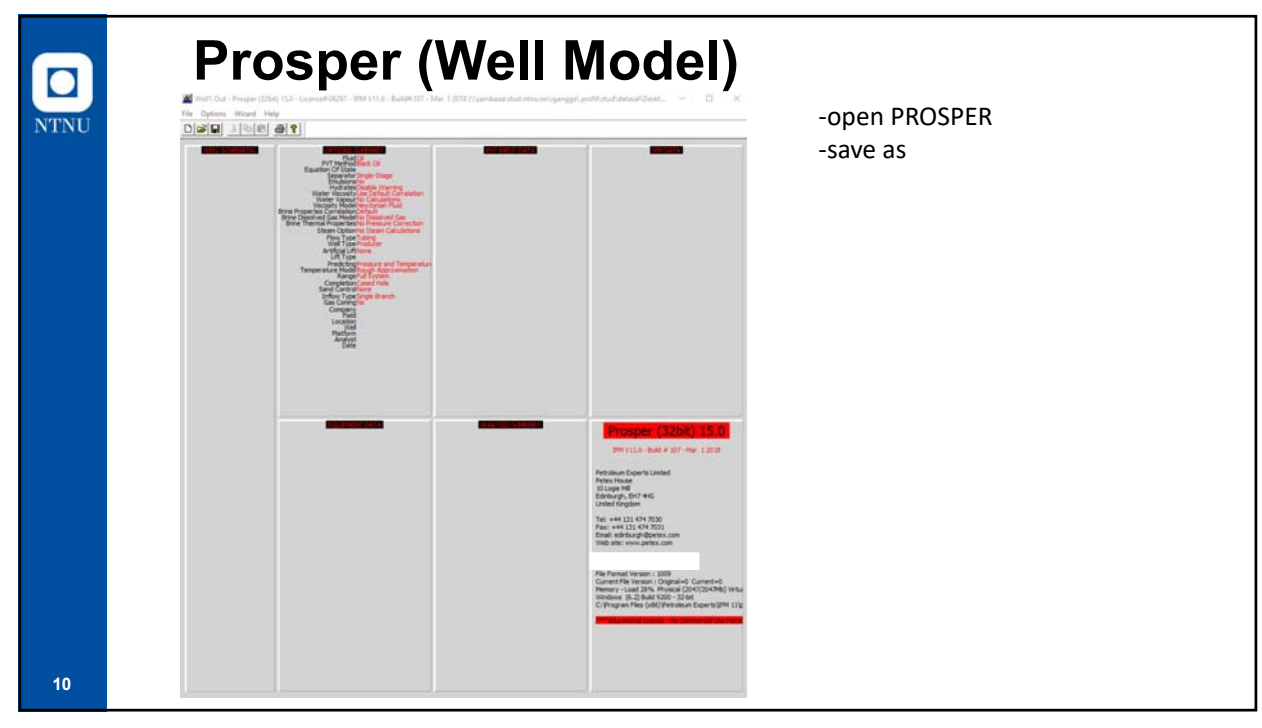

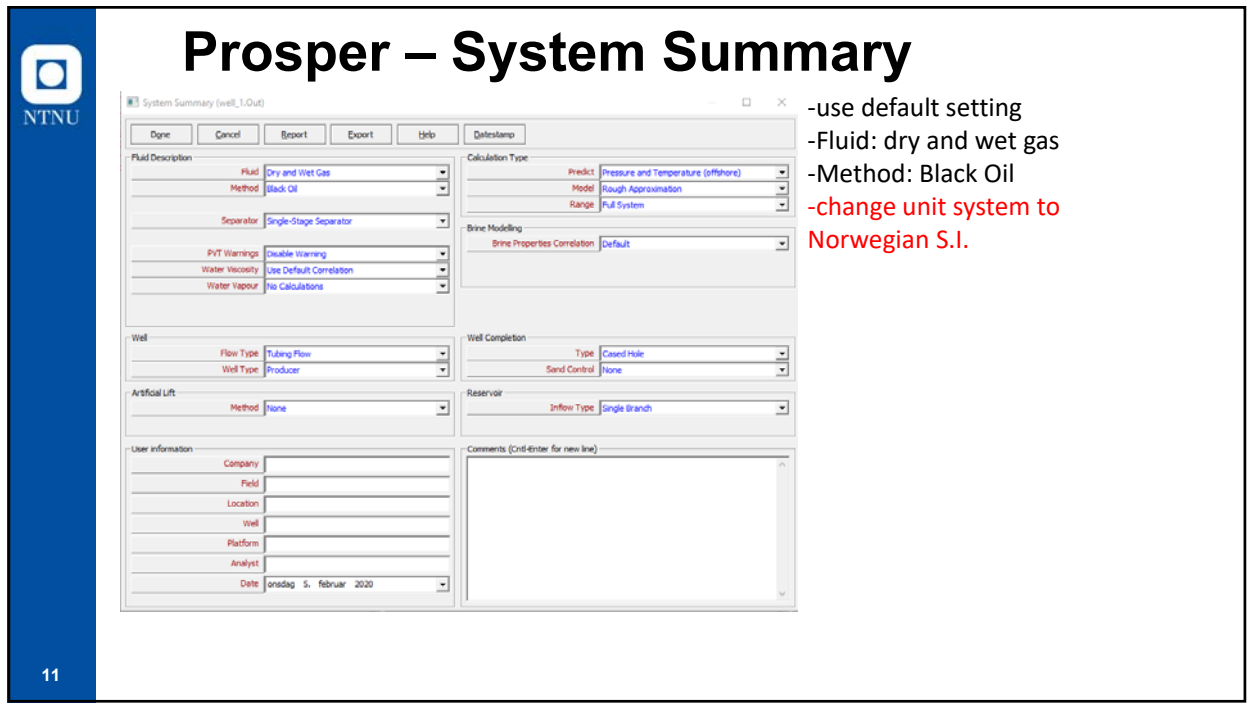

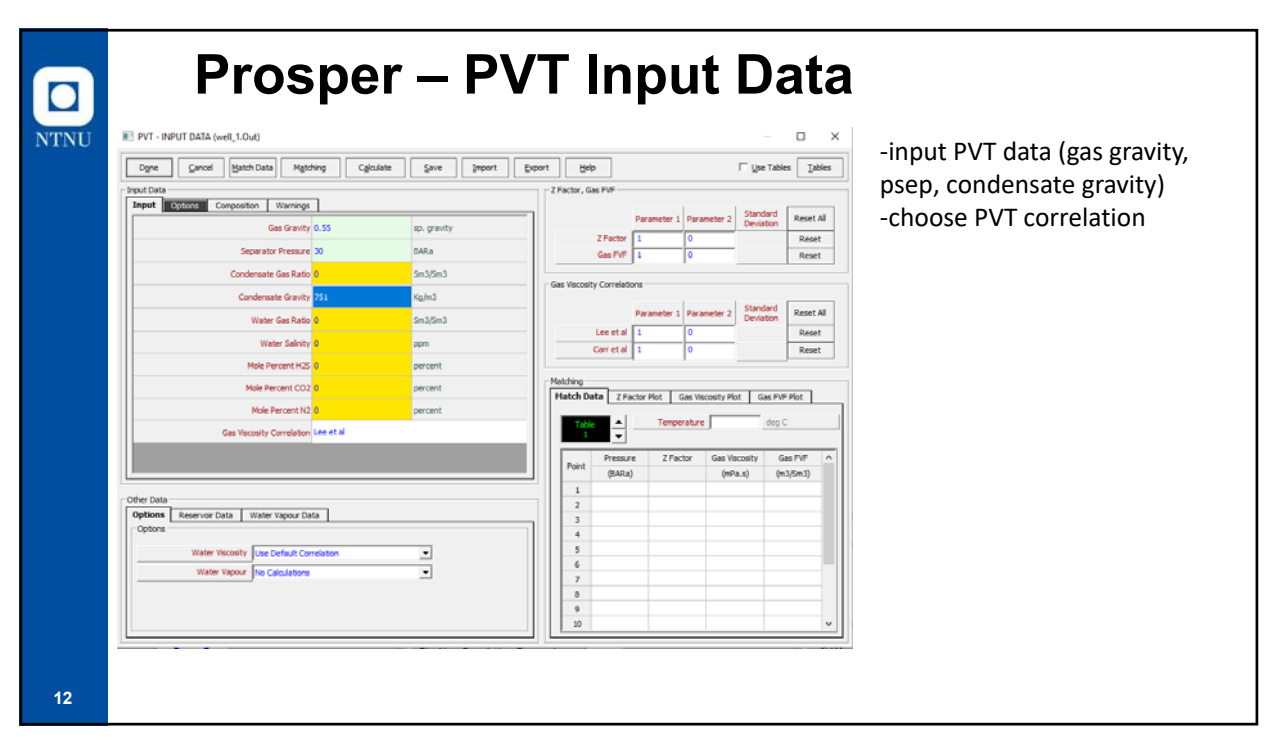

| PVT - Auto   | omatic Calculation ( | ulate <u>H</u> elp | 11 Jaartana (16 | a (a) (a) (a) | - 34 HT |        |         | -calcı<br>-inpu | ulate<br>t Tre | PVT<br>s & P | prop<br>res | ertie     | 5       |      |
|--------------|----------------------|--------------------|-----------------|---------------|---------|--------|---------|-----------------|----------------|--------------|-------------|-----------|---------|------|
| Data Points  |                      |                    | These           | had           | ine     | a test | 54      | 748             | Ser bob        | Carlord      | ie.7        | in insite | halfine | _    |
| Detter On to |                      |                    | ter             |               | 84      | Pho .  | 104     |                 | M              | -            | 104         |           | HN      |      |
| Automatic    |                      | Gas Viscosity      | 2.0             | 3             | 9.84    | 1028   | 104     | 146             | 80             | 14.20        | 140         | 1946      | 04      | 130  |
| - aconduc    | -                    |                    | 118             | 100           | 3.12    | 1159   | 100     | 106             | 84             | 144          | 100         | 184       | 2871    | 100  |
| a            | Lee e                | tal 🗾              | + 3             | 11            | 1.96    | 3349   | LINK    | LIN             | 4.7            | 1487         | 141         | 1311      | 8229    | 100  |
| User Select  | ed                   |                    | 1.1             | 182           | 373     | 309    | 1078    | 188             | 8.0            | 1127         | 182         | 1491      | 188.7   | 139  |
|              |                      |                    | 11              |               | 14      | 1000   | 1001    | 184             | 53             | 100          | 107         | 129C      | 202     | - 10 |
|              |                      |                    | 11              | 2.2           | 40      | king   | 12412   | 1216            | 10             | 102          | 181         | 1000      | XHE.    | 1.0  |
| anger V      | al una               |                    | 1.9             | 10            | 340     | 100    | 12104   | 186             | 104            | 108          | - 182       | 1491      | 4452    | 10   |
| iges Vi      | alues                |                    | 2.147           | 1             | 1.0     | 1.12K  | 100     | 140             | 113            | 194          | 228         | 1001      | 128     | 12   |
|              |                      |                    | 2.64            | 10            | 1.00    | kant   | ister . | 108             | 8.9            | 194          | 108         | 1001      | 362     | - 10 |
|              | Temperature          | Pressure           | 3 had           | 147           | 100     | 1018   | -       | 200             | 8.7            | 194          | 104         | 129-1     | 154     |      |
|              | (deg C)              | (BARa)             | 1.140           | 33            | 1.8     | 129    | 1076    | 107             | 84             | 100          | 108         | 100       | 1000    | - 7  |
|              | (deg e)              | (UAIKU)            | 1.147           | 14            | 1.0     | 100    | 186     | 10              | 84             | 194          | 38          | 1404      | 2076    |      |
| From         | 50                   | 30                 | 2.86            | 34            | 35      | 100    | 102     | 181             | 8.0            | 194          | 100         | 1254      | 2018    | -1   |
|              |                      |                    | 3 MF            | . 164         | JEN.    | 103    | LHE     | 188             | 84             | 184          | 38          | 1201      | 081     | 1    |
| То           | 92                   | 276                | 3 MF            | 3             | 342     | 100    | 0004    | 147             | 8.8            | 184          | 18          | 101       | 010     | _    |
|              | ~                    |                    | 2.82            | 14            | 14      | 1234   | 100     | 145             | 80             | 100          | 326         | 5896      | 303     | -    |
| No Of Store  | 10                   | 10                 | 2 822           | 140           | 114     | 344    | 108     | 148             | 84             | 100          | 18          | 1861      | 1014    | - 17 |
| no.or steps  | 10                   | 10                 | 3 50            |               | 110     | 1000   | 1000    | 140             | 10             | 107          | 10          | 124       | 00      | - 10 |
|              |                      |                    | 8.80            | 84            | 10      | 100    | LINH .  | 1000            | 10             | 107          | 10          | (34)      | 2910    | 1    |
|              |                      |                    | 2.62            |               | an      | 34.98  | 1004    | 189             | 8.0            | 107          | - 100       | MM        | 37040   | - 3  |
|              |                      |                    | 8.80            | 2.2           | 101     | 1000   | 1892    | 104             | 85             | 100          | 100         | 104       | 3845    |      |
|              |                      |                    | 8 8.00          | 38            | 216     | 100    | 1094    | 140             | 8.9            | 100          | 108         | 1040      | 4622    |      |
|              |                      |                    | 3.0             | 3             | 248     | 11.27  | 109     | 186             | 80             | 140          | 102         | 104       | 802     | -1   |
|              |                      |                    | 1.              | 10            | 1.00    | 100    | 100     | 148             | 1.4            | 145          | 100         | 1010      | 200     | -    |
|              |                      |                    | 3.0             | 14            | 2.24    | No.    | 1857    | 100             | 84             | 141          | 108         | 18M       | HIM.    |      |
|              |                      |                    |                 |               |         |        |         |                 |                |              | 1.1         |           |         |      |

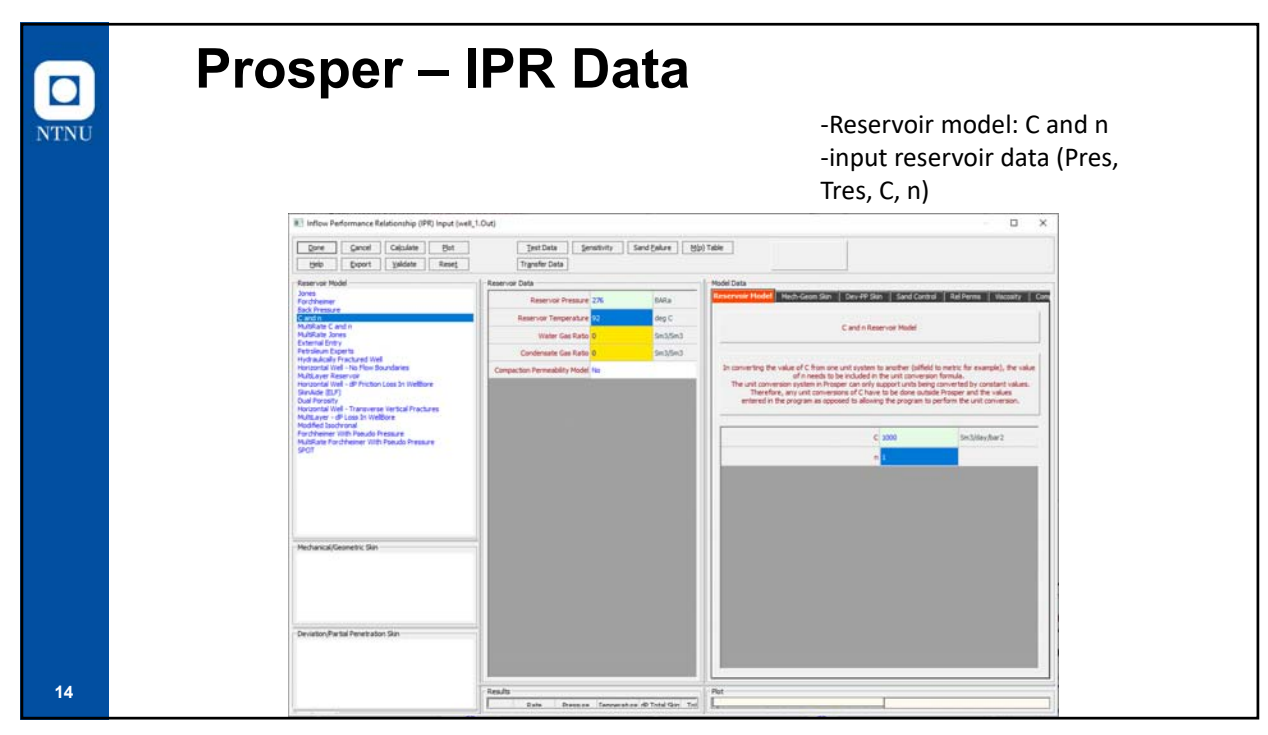

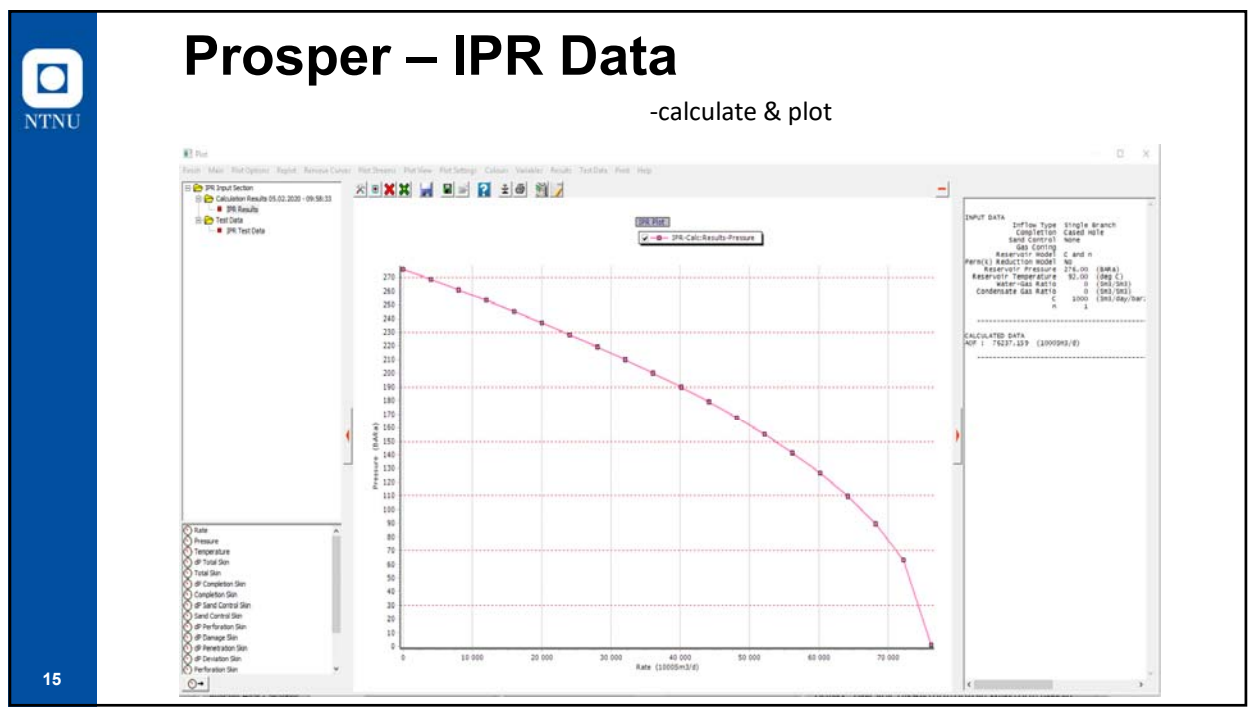

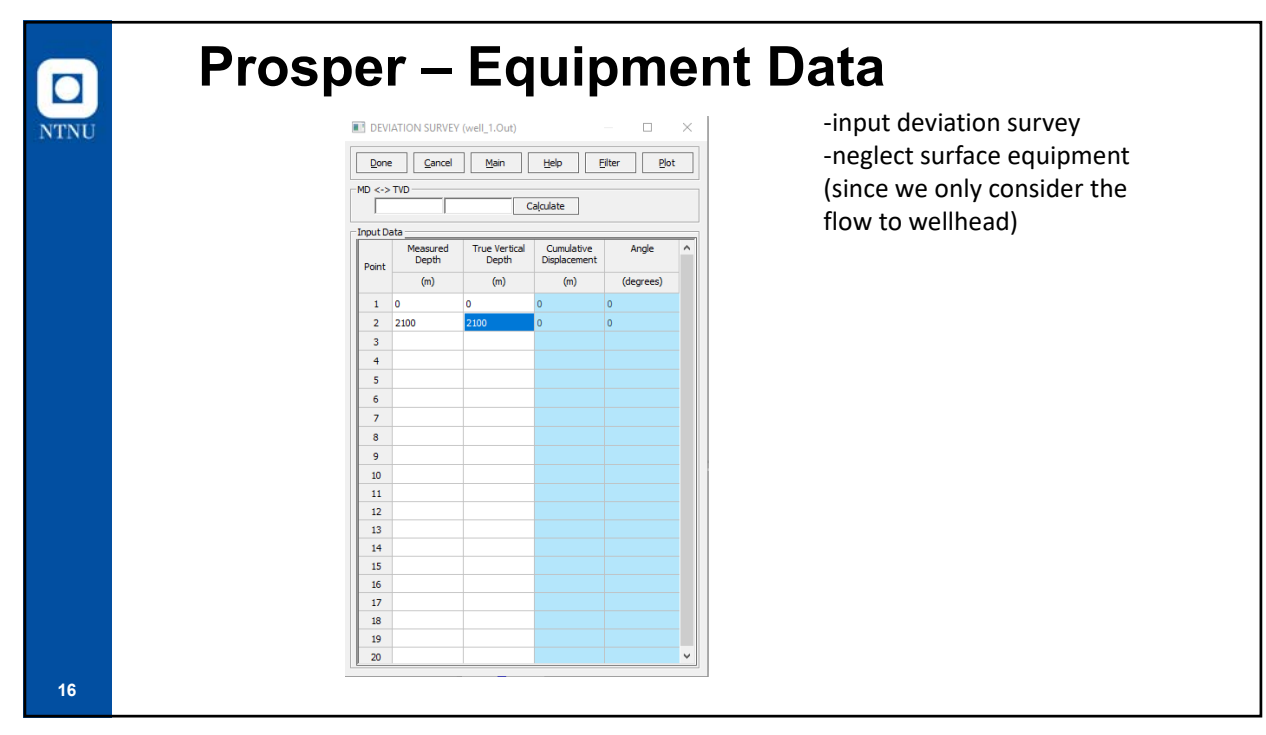

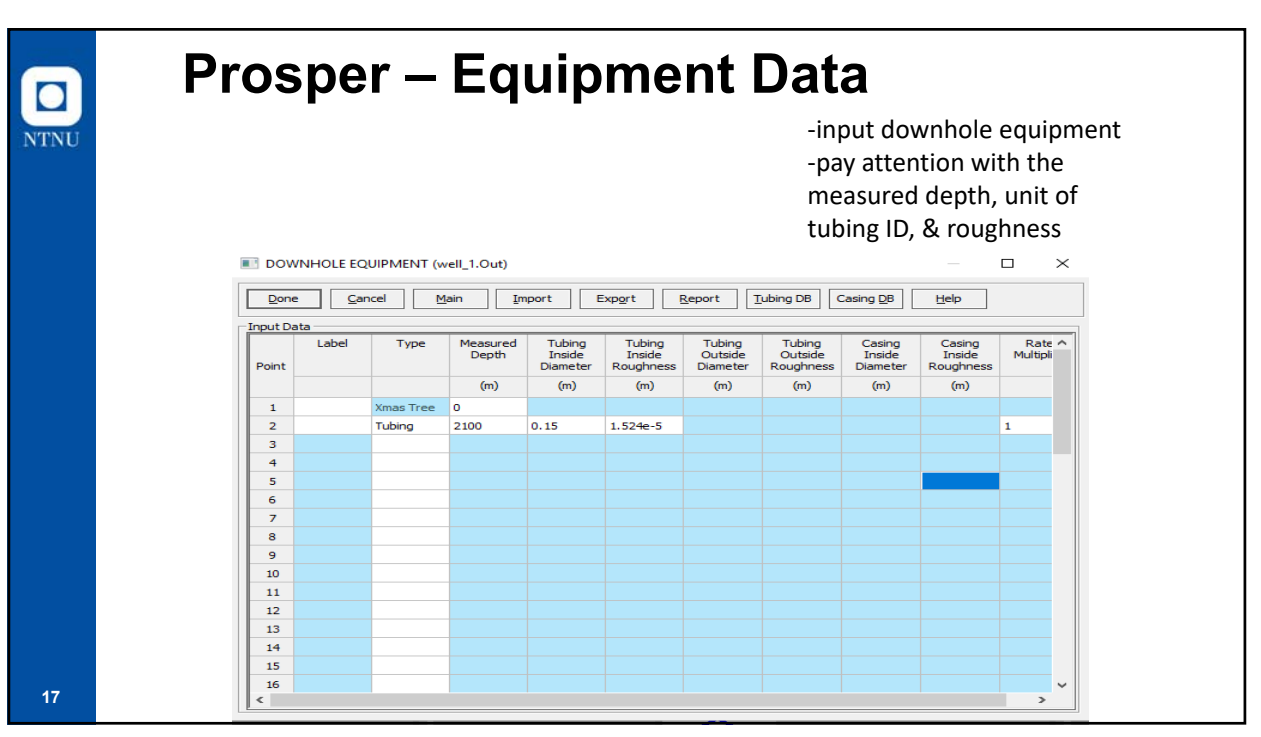

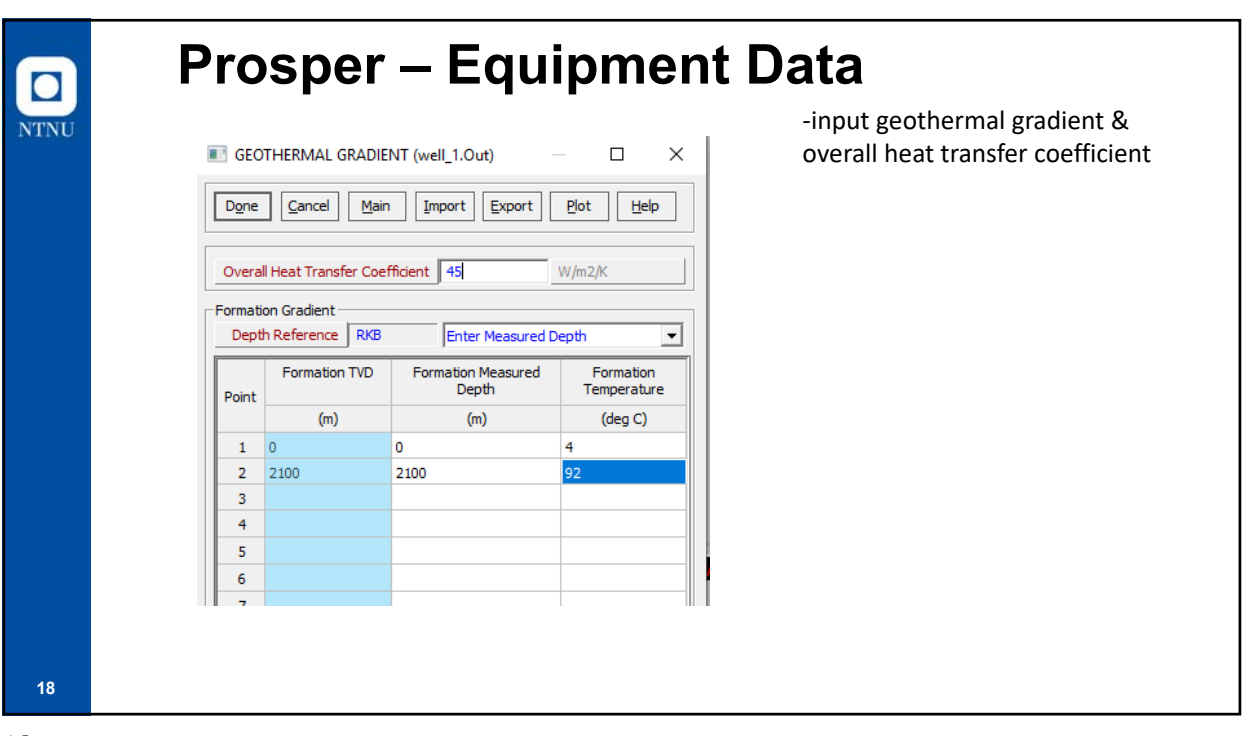

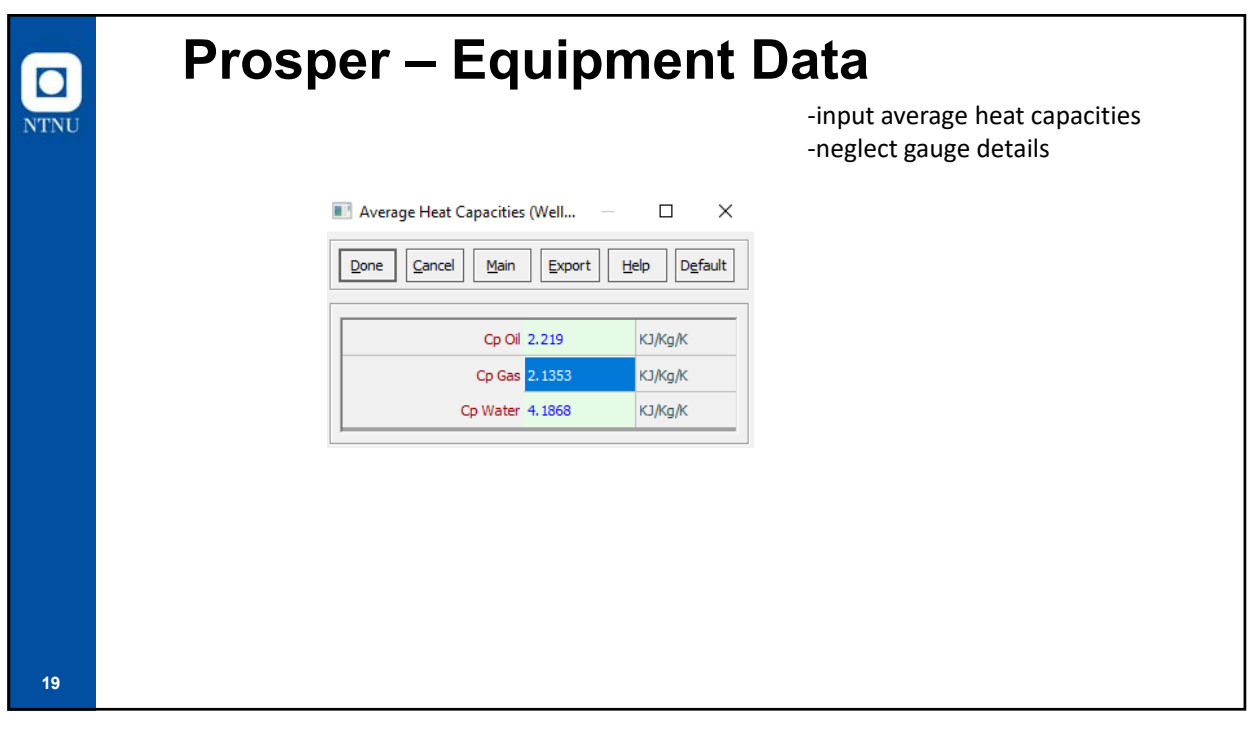

| timate<br>ainst a          | the process                                                                                                    | roducing<br>ant wellh | rate usin<br>nead pre | ng flo<br>ssure | w equ<br>of 10 | ilibriu<br>0 bar. | m ass     | uming    | g that t     | he we       | ll is pr              | oduci           | ng   | -select "syst<br>-input Pwh,<br>-use default<br>-"Rate metl | tem" optio<br>t tubing eq<br>nod"Use | n<br>Juatior<br>r sele |
|----------------------------|----------------------------------------------------------------------------------------------------|-----------------------|-----------------------|-----------------|----------------|-------------------|-----------|----------|--------------|-------------|-----------------------|-----------------|------|-------------------------------------------------------------|--------------------------------------|------------------------|
| STSTEM                     | Center                                                                                                    | Center Coloria        | AV0                   | Canadian        |                |                   | Front     | [ Output | Leona        | 1           | Generate              | a <sup>19</sup> |      |                                                             |                                      |                        |
| Fore                       | Parce                                                                                                    | cates Clicits         | Bes                   | The second      | (a) 3          | e anno y Pito     | Poport    | vegore   | Proves       | Geb         | Autorite              | _               |      | 117                                                         |                                      |                        |
|                            | Top Node Pres                                                                                                    | aure 100              | SARs Section 1        | 1               | Gas Rule       | mater Kate        | Pressure  | Pressure | de Total Ski | Perforation | d <sup>a</sup> Danage | Completion      | Skin | Ligad Rate                                                  | 0 Value                              | Circ Sideus            |
| -                          | State of the                                                                                                    | Laster D              | Section 1             | 1.000           | F10000-14      | 0 Califord        | (married) | manal    |              |             | 0.01                  | Aut             |      | Solution Node Pressure                                      | 259.078                              | (BARa)                 |
| Co.                        | ine said Case                                                                                                    | and the second        | auritages             | 1               | Providentie    | A Carry (Carl)    | (popular) | (States) | (2487)       | -2580)      |                       | - (sec)         |      | dP friction                                                 | 135.417                              | (bar)                  |
| SUTTICE EQ                 | Manalitic Coules                                                                                                    | mao-a-                |                       | 1               | 2.8174-5       |                   | 115.382   | 276      | 0            | 0           | D                     | 0               | a    | & Gavity                                                    | 21.9318                              | (bar)                  |
| Ver                        | tice unt Carret                                                                                                    | eton Petroleun Exp    | erts 2                | 2               | 2500           |                   | 129.403   | 271.437  | 0            | 0           | 0                     | 0               | 8    | dP Total Skin                                               |                                      | (ber)                  |
| -                          | Solution                                                                                                    | lode botton Node      | -                     | 1 2             | 5000           |                   | 170.003   | 266.794  | 0            |             | 0                     | 0               | a    | dP Perforation                                              |                                      | (bar)                  |
|                            | Rate He                                                                                                    | Bod User Selected     |                       |                 |                | 1                 |           |          | 1            | -           | -                     |                 | -    | d <sup>p</sup> Camage                                       |                                      | (trar)                 |
|                            | Rate                                                                                                    | Type Gas Rate         |                       | 4               | 7500           | 4                 | 222.49    | 262.073  | d            | 0           | 0                     | 9               | 9    | dP Congletion                                               |                                      | (bar)                  |
| Let                        | t Hand Interse                                                                                                    | cter DeAlou           |                       | 5               | 20000          |                   | 281.251   | 257.263  | 0            | 0           | 0                     | 0               | 0    | Completion Skin                                             |                                      |                        |
|                            | PES Stability                                                                                                    | Flag No               | _                     |                 | 12500          | 0                 | 344.451   | 252.361  | 0            | 0           | D                     | 0               | a    | Total Skin                                                  |                                      | Are by the             |
| Contraction of Contraction |                                                                                                    |                       |                       | 1               |                |                   |           |          |              |             |                       |                 |      | Wellward Data Density                                       | 727.203                              | (Kole T                |
| Rate                       | ·                                                                                                    | Gas Rate              |                       | 1               |                |                   |           |          |              |             |                       |                 |      | Well-wait up int Visconity                                  | 0. 38659                             | (mgm.))                |
|                            |                                                                                                    | (1000943)4            |                       | 1               |                |                   |           |          |              |             |                       |                 |      | Wellhead Gas Vacasty                                        | 0.013179                             | (of a v)               |
| 1                          | Citra Citra |                       | -                     |                 |                |                   |           |          |              |             |                       |                 |      | Wellward Guerr ficial Liquid Velocity                       |                                      | (m/sec)                |
| 1                          | 5000                                                                                                    |                       | - 6                   | 10              |                |                   |           |          |              |             |                       |                 |      | Well-ead Superficial Cas Velocity                           | 68.1122                              | (mited)                |
| 4                          | 7500                                                                                                    |                       |                       |                 |                |                   |           |          |              |             |                       |                 |      | Wellhead 2 Factor                                           | 0.9204                               |                        |
| 5                          | 10000                                                                                                    |                       |                       | 11              |                |                   |           |          |              |             |                       |                 |      | Wellhead Interfacial Tension                                | 6.97203                              | (multi)                |
| 6                          | 12500                                                                                                    |                       |                       | 12              |                |                   |           |          |              |             |                       |                 |      | Well-ead Pressure                                           | 100                                  | (BARa)                 |
| 7                          |                                                                                                    |                       |                       | 12              |                |                   |           |          |              |             |                       |                 |      | Welfread Temperature                                        | 80.078                               | (deg C)                |
| 8                          |                                                                                                    |                       |                       |                 |                |                   |           |          |              |             |                       |                 |      | Pirst Node Liquid Density                                   | 727.103                              | (Kaled)                |
| 9                          |                                                                                                    |                       |                       | 24              |                |                   |           | -        |              |             |                       |                 |      | Pirst Node Gas Density                                      | 58.9469                              | (Kg/m3)                |
| 30                         |                                                                                                    |                       |                       | -15             |                |                   |           |          |              |             |                       |                 |      | Pest Node Ligad Viscosity                                   | 0.38659                              | (mPa.s)                |
| 11                         |                                                                                                    |                       |                       | 26              |                |                   |           |          |              |             |                       |                 |      | First Node Gas Vocosity                                     | 0.015179                             | (mPa.s)                |
| 12                         |                                                                                                    |                       |                       | 17              |                |                   |           |          |              |             |                       |                 |      | First Node Superficial Liquid Velocity                      | 0                                    | (m/sec)                |
| 1 13                       |                                                                                                    |                       |                       |                 |                |                   |           |          |              |             |                       |                 |      | Provide Street and Street Provide Street                    | 22 1122                              | dan haard)             |

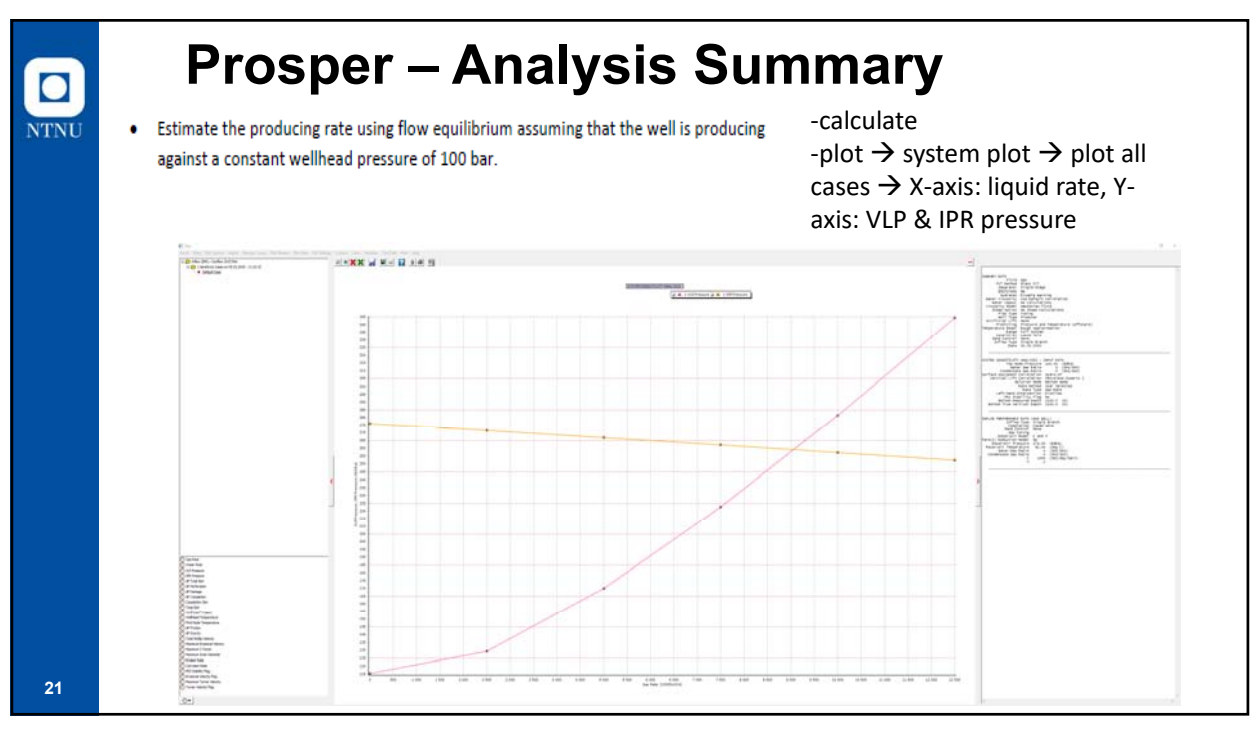

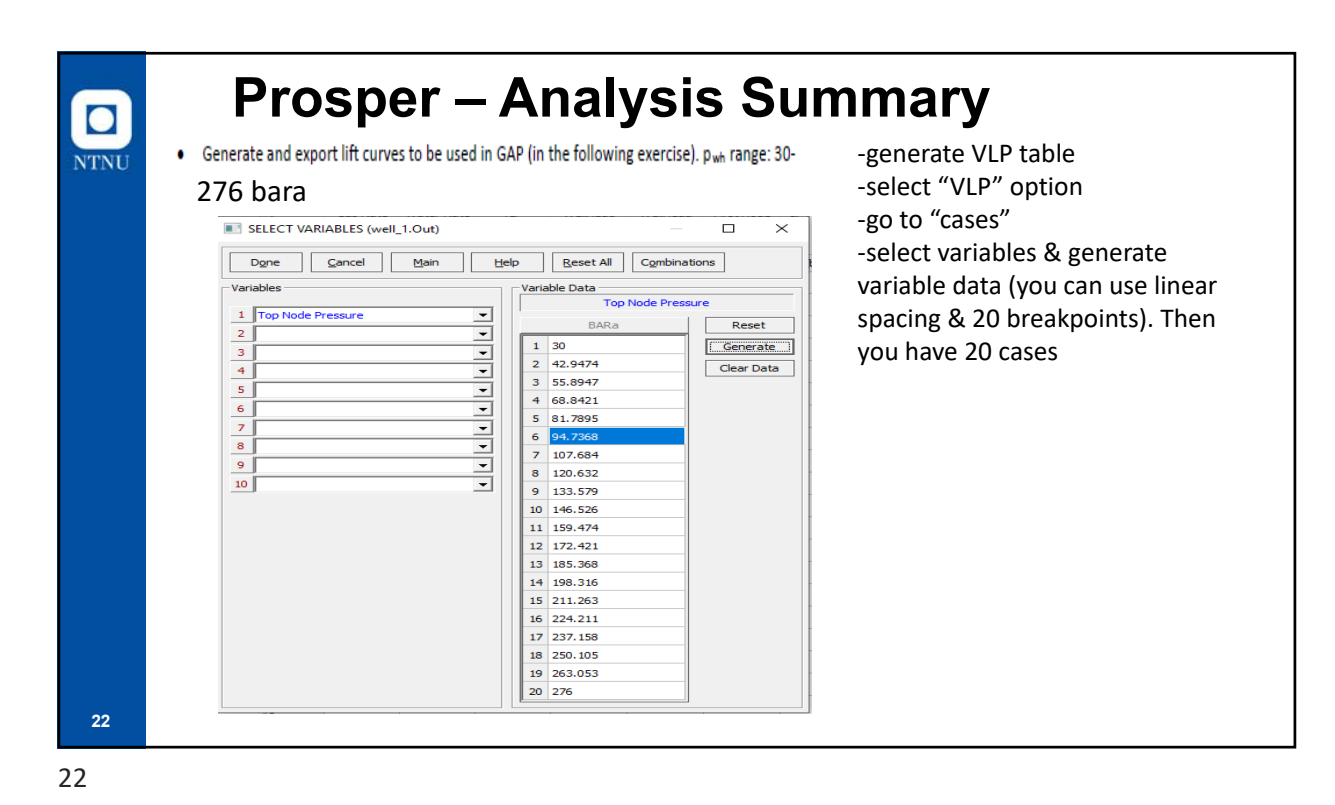

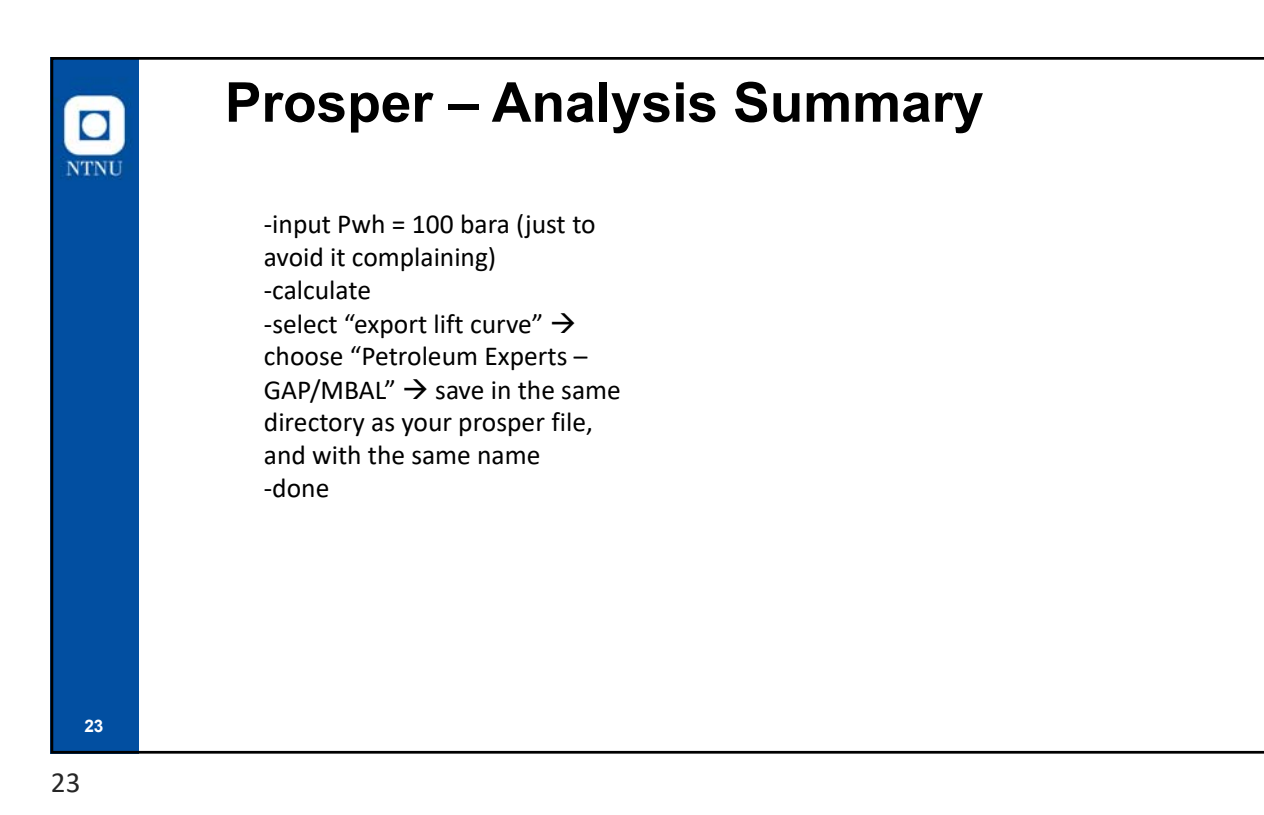

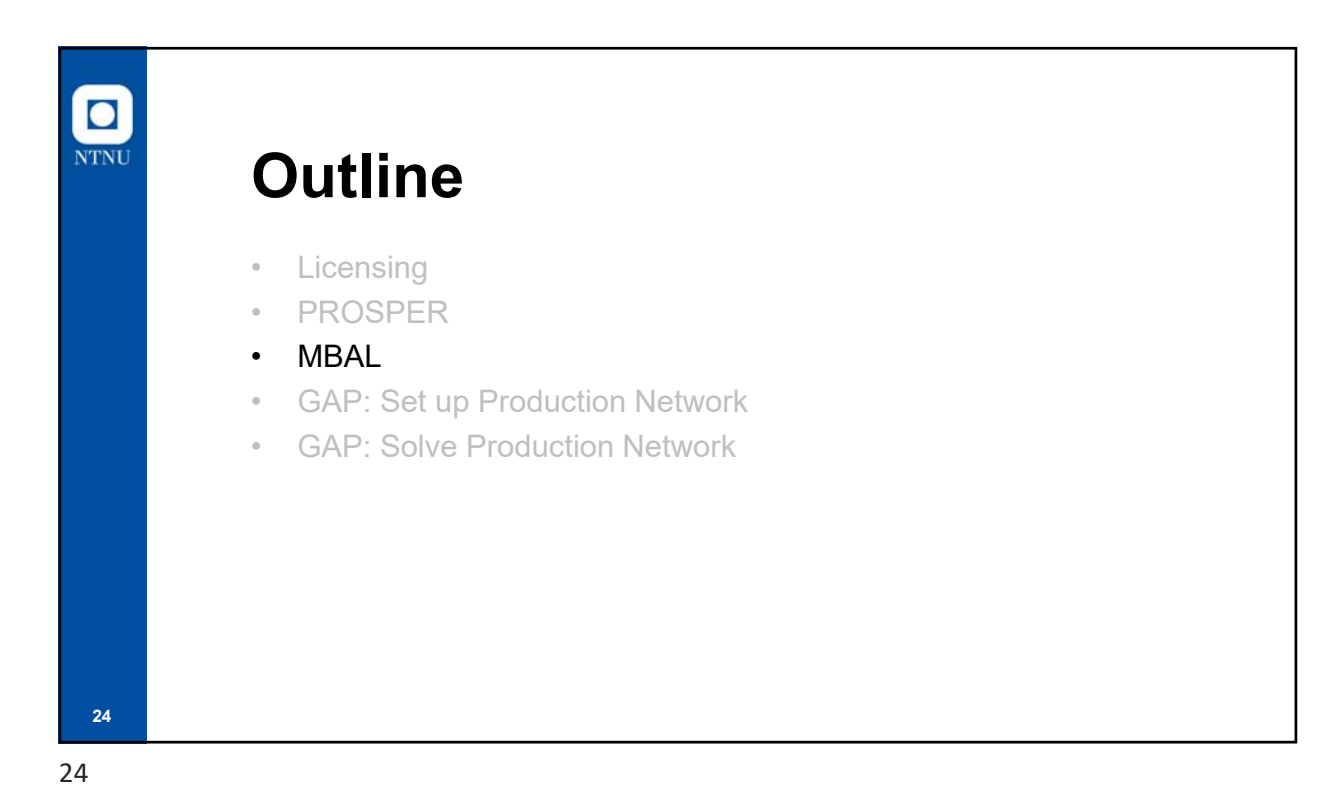

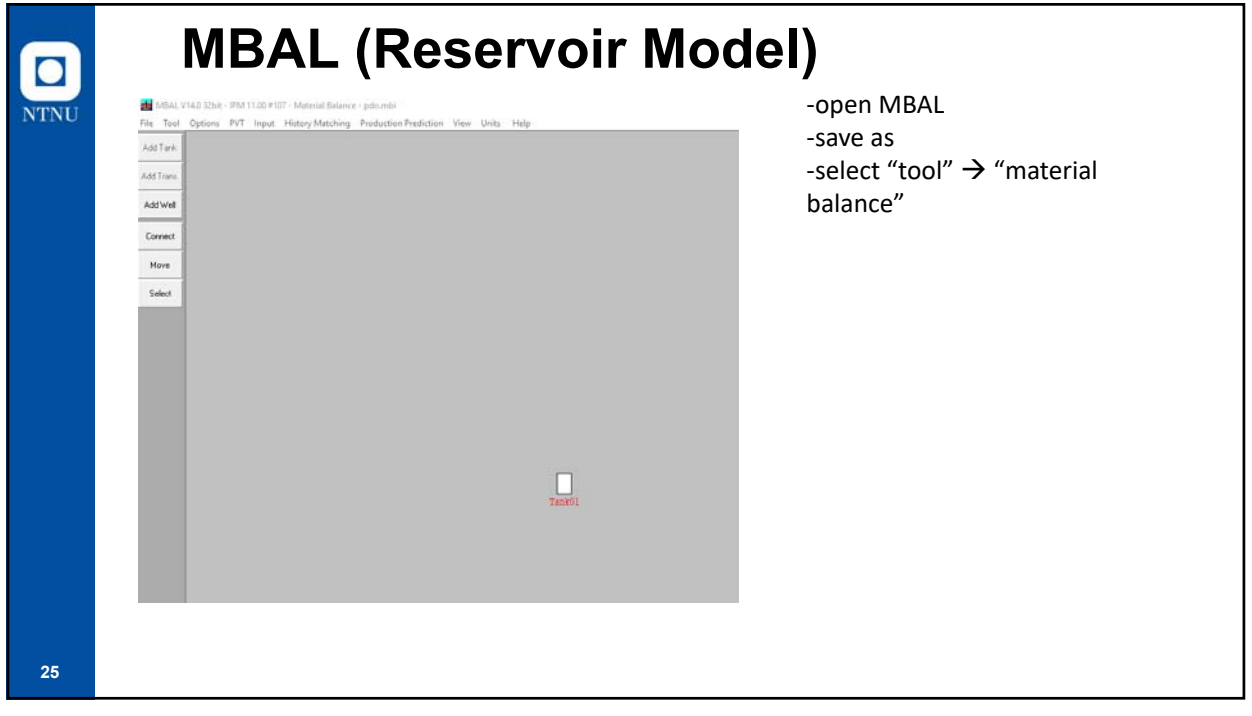

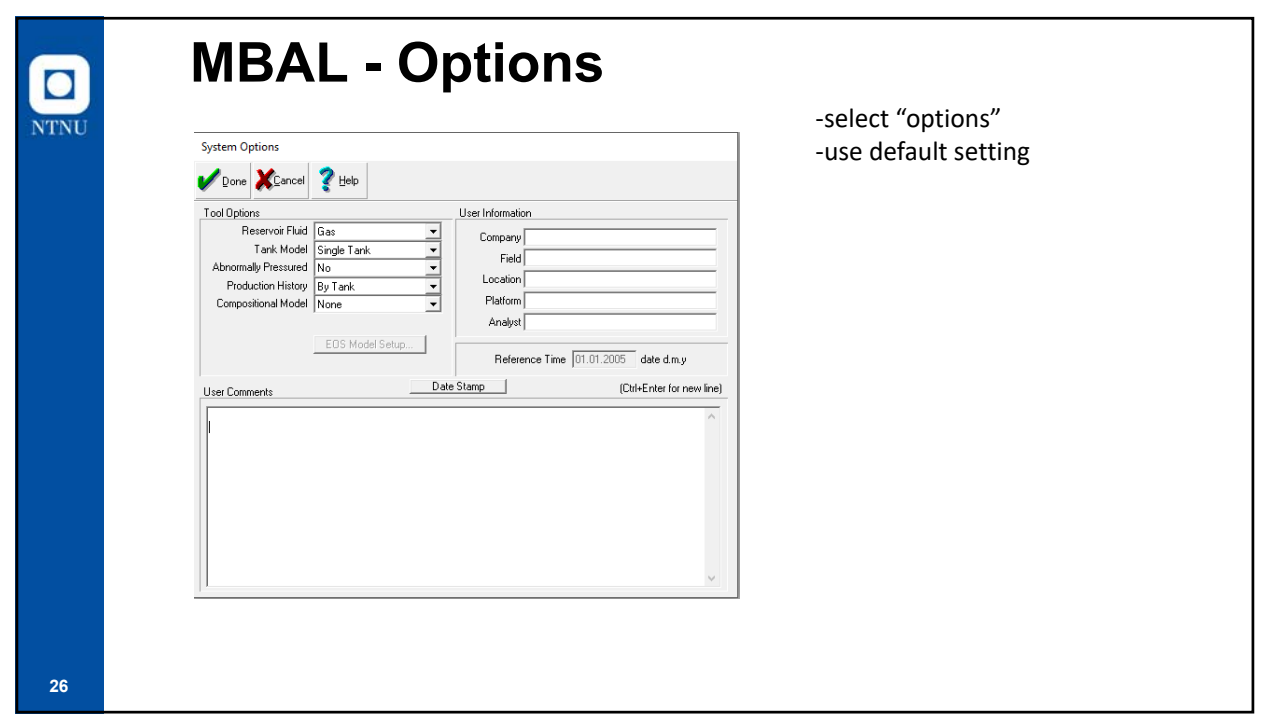

|                      |                |                 |               |              | -select '<br>-change<br>Norweg | 'Units"<br>unit system<br>ian S.I. | n to         |
|----------------------|----------------|-----------------|---------------|--------------|--------------------------------|------------------------------------|--------------|
| Init System          |                |                 |               |              |                                |                                    |              |
| Unit System          | 1              |                 |               |              |                                |                                    |              |
| Linit Namo           |                | UnitSe          | lections      |              | Validation (                   | Input Units]                       | <b>D</b> 1 1 |
| Onichane             | Norwegian S.I. | <u>j sh/Muj</u> | Norwegian S.L | <u>sn/Mu</u> | Minimum                        | Maximum                            | Details      |
| Compressibility      | 1/bar          | Sh/Mu           | 1/bar         | Sh/Mu        | 0                              | 0.014503774                        | Details      |
| Critical Pressure    | BARa           | Sh/Mu           | BARa          | Sh/Mu        | 0.94430591872                  | 2069.440353489                     | Details      |
| Critical Temperature | deg C          | Sh/Mu           | deg C         | Sh/Mu        | -272.7777505                   | 1648.888724                        | Details      |
| Critical Volume      | m3/kg.mole     | Sh/Mu           | m3/kg.mole    | Sh/Mu        | 0                              | 624.3                              | Details      |
|                      |                | [enne]          |               |              |                                | 1 1                                |              |

**MBAL - PVT** -select "PVT"  $\rightarrow$  fluid properties NTNU -input PVT data -select PVT correlations Gas - Black Oil: Data Input 꽃 Help Katch IIIIIIable 서십 Import 서십 Export IIII Calc III Match Param. 🗸 Done 🗶 Dancel Input Parameters Correlations Gas gravity 0.55 Gas viscosity sp. gravity Lee et al • Separator pressure 30 BARa Condensate to gas ratio 0 Sm3/Sm3 Condensate gravity 751 Kg/m3 Water salinity 0 ppm Mole percent H2S 0 percent <u>U</u>se Tables Mole percent CO2 0 percent Use Matching Mole percent N2 0 percent \_\_\_ Model <u>W</u>ater Vapour 28

|            | MBAL - Input                                                                                                    |                                                                                            |
|------------|----------------------------------------------------------------------------------------------------|--------------------------------------------------------------------------------------------|
| NTNU<br>29 | Tank Input Data - Tank Parameters         Tank       Paraneles         Tank       Rock         Tank       Tank         Tank       Tank         Tank       Stand of nation         Connate Water Saturation       Tobal         Original Gas In Place       Monial         Original Gas In Place       Msn3         Start of Production       10.02.2020         date d.m.y       Validate | -select "Input" → tank data<br>-input tank parameters<br>-be careful with the unit of OOIP |

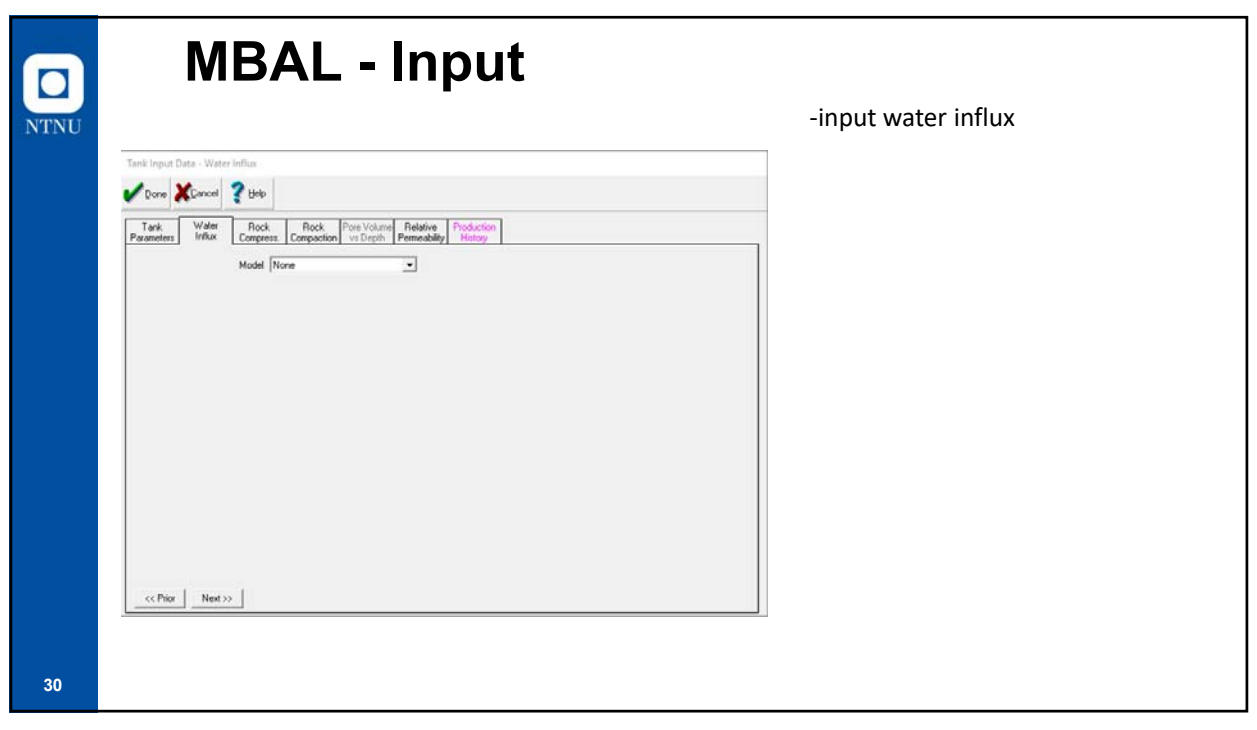

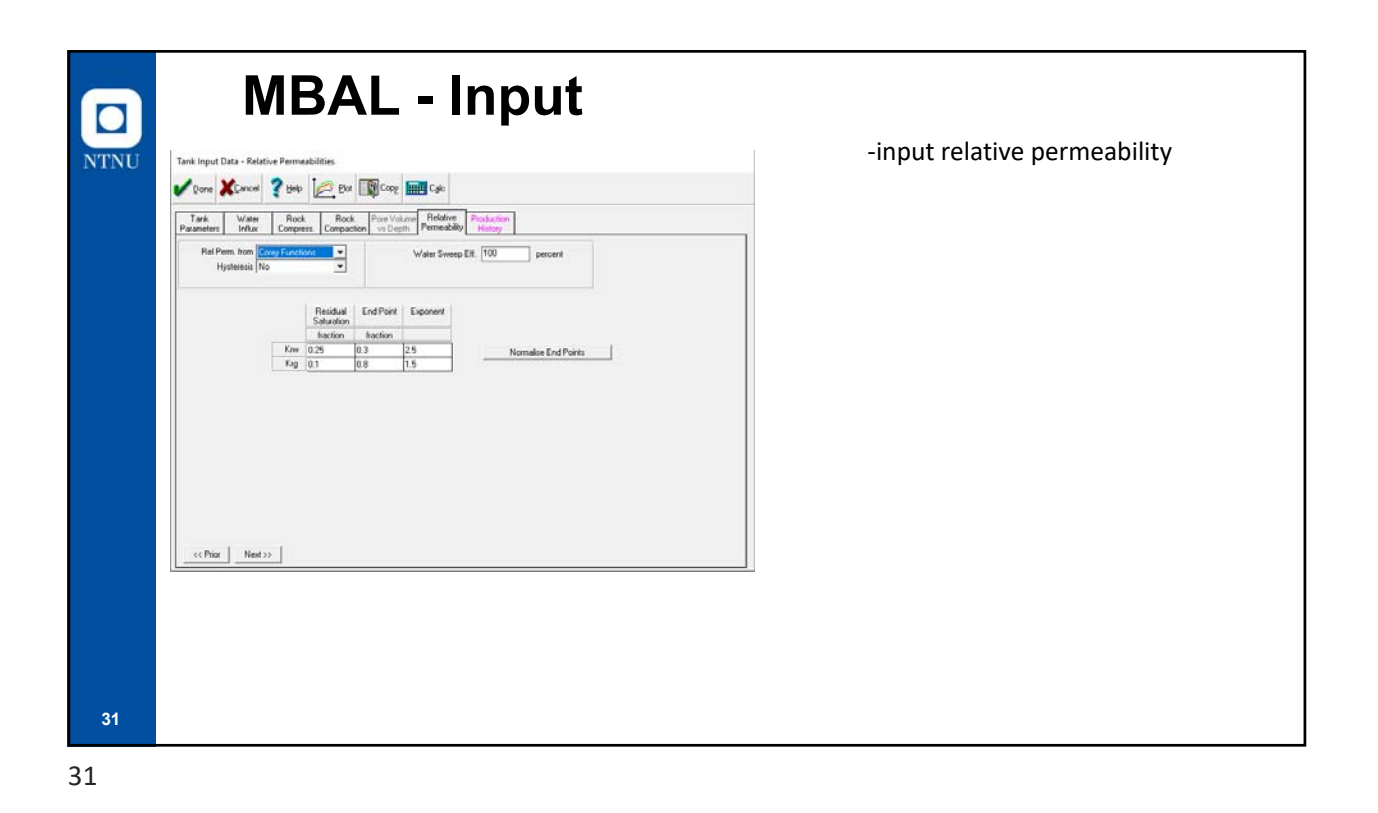

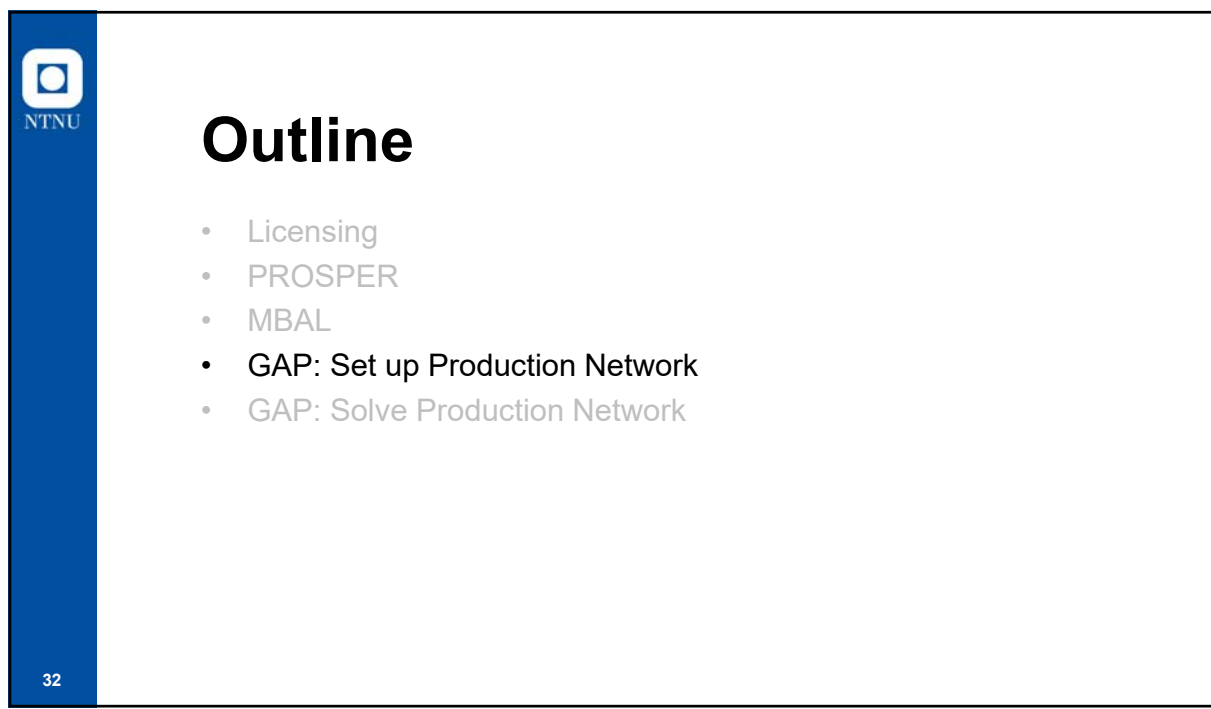

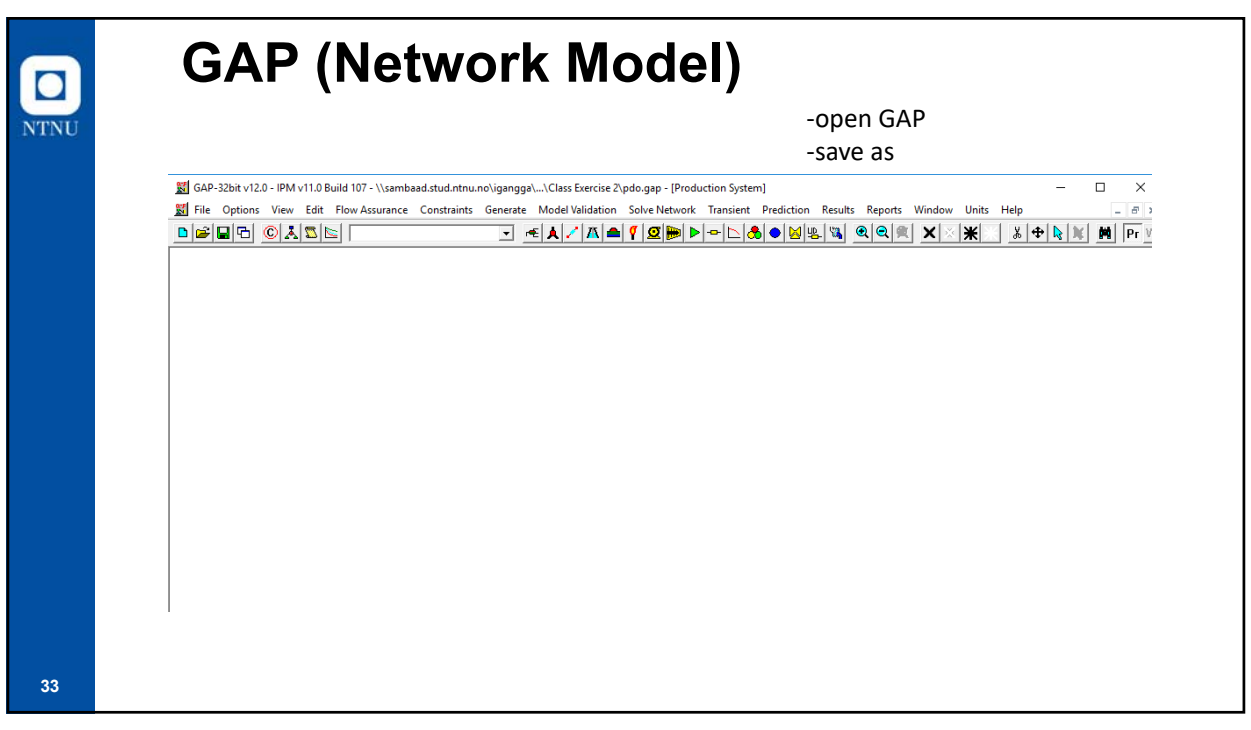

| NTNU | System Species<br>System Species<br>System Species | <ul> <li>-open "options" → "method"</li> <li>-system type: production</li> <li>-PVT model: black oil</li> <li>-for the rest, use default setting</li> <li>-change unit system to</li> <li>Norwegian S.I.</li> </ul> |
|------|----------------------------------------------------------------------------------------------------|----------------------------------------------------------------------------------------------------|
| 34   | Associated Injection Models Water Injection Gas Injection Gas Injection                                                                                                    |                                                                                                    |

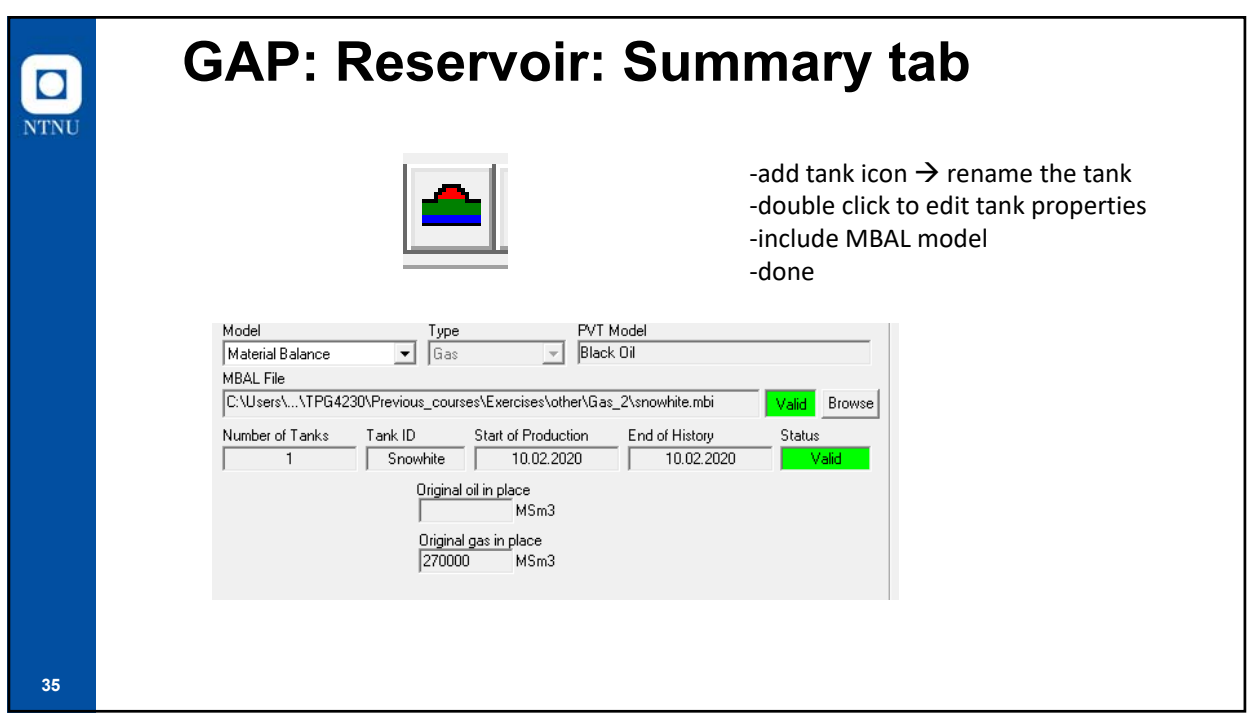

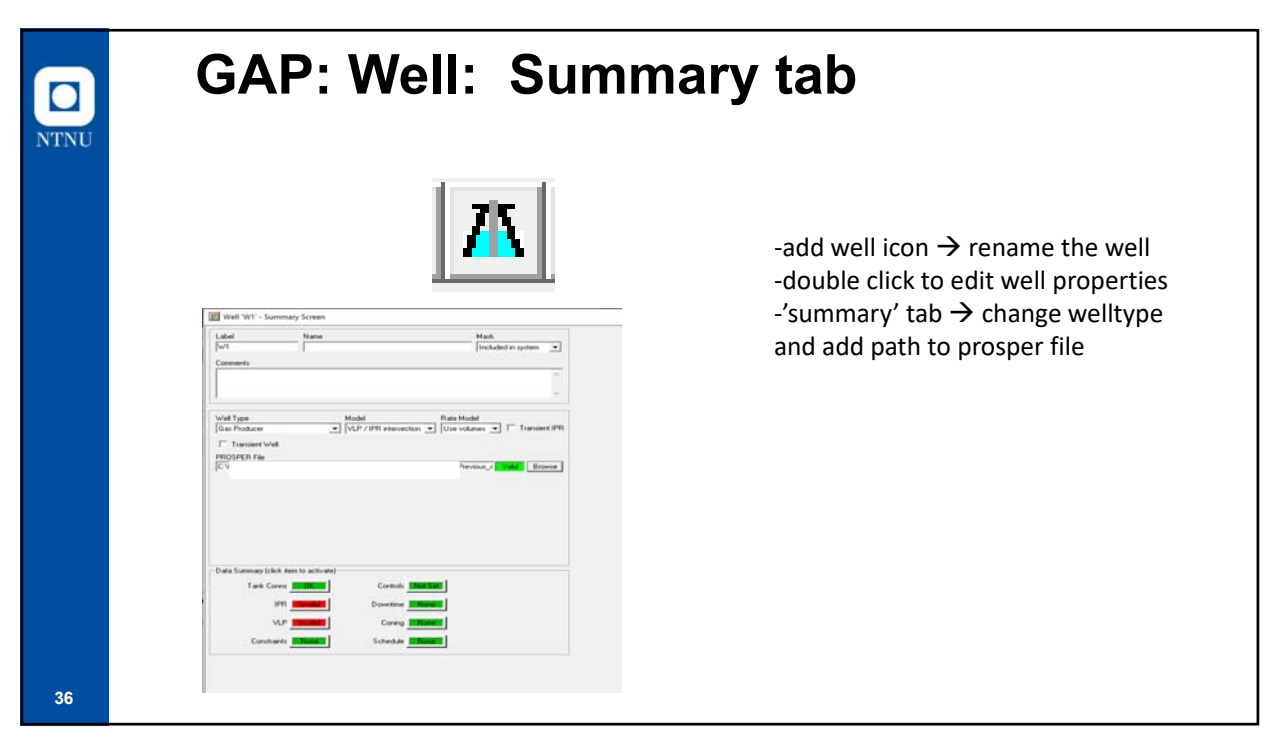

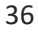

| VLP Detail:<br>VLP Detail:<br>VLP FeNane<br>NUPPIN Val in Occument AL For Exc 000000000 1000<br>Import Export Import Generate                                                                                                    | Turn off # unstable<br>□ Turn off # unstable<br>□ Turn off # unstable                     | -'input' tab $\rightarrow$ 'VLP' tab $\rightarrow$ |
|----------------------------------------------------------------------------------------------------|-------------------------------------------------------------------------------------------|----------------------------------------------------|
| VLP Information<br>Type : Eas Producer<br>Sensitivity Variables : Gas Rate, Manifold Pressue<br>Calculard Variables : FBH Pressue, PWH Temperature,<br>Rate, Correlation : FBH Pressue, PWH Temperature,<br>Surface Correlation : Nydro 2P<br>Vertical Correlation : Petroleum Experts 2 | Allow left hand side intersection (potinien)     Sale VLP/IPR intersection (much slower!) | -done                                              |

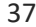

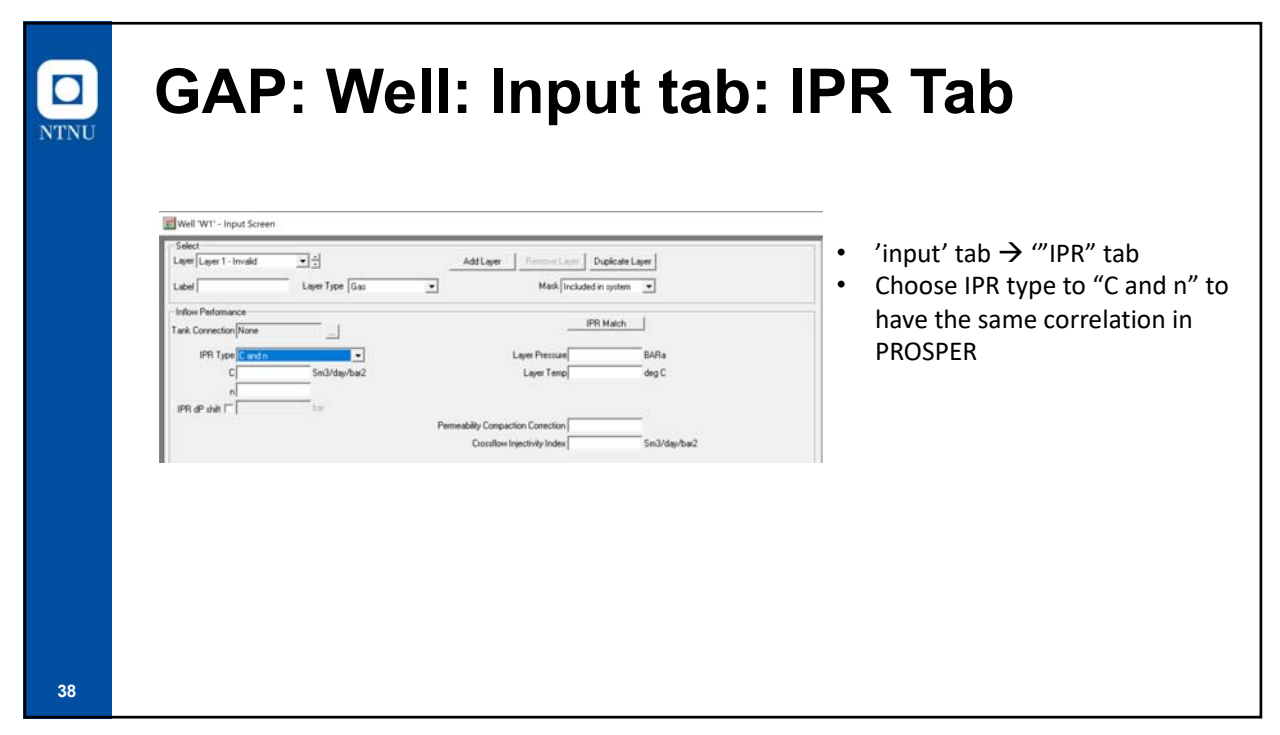

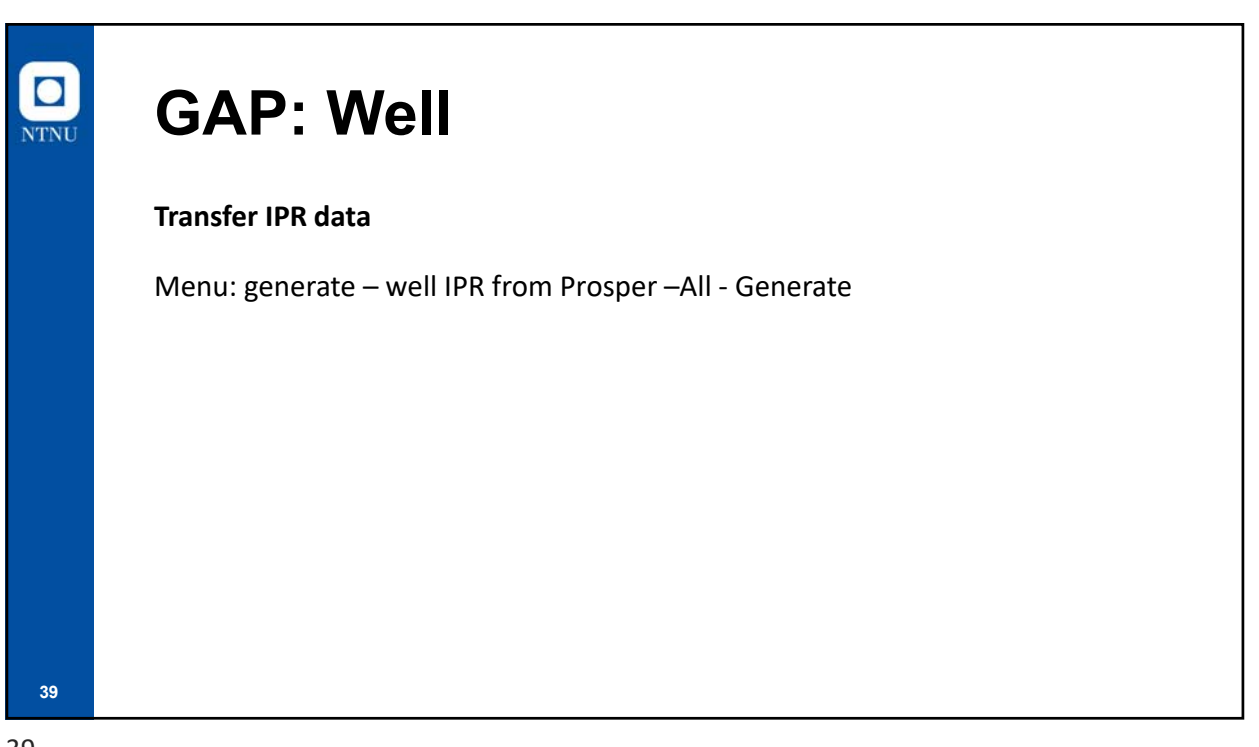

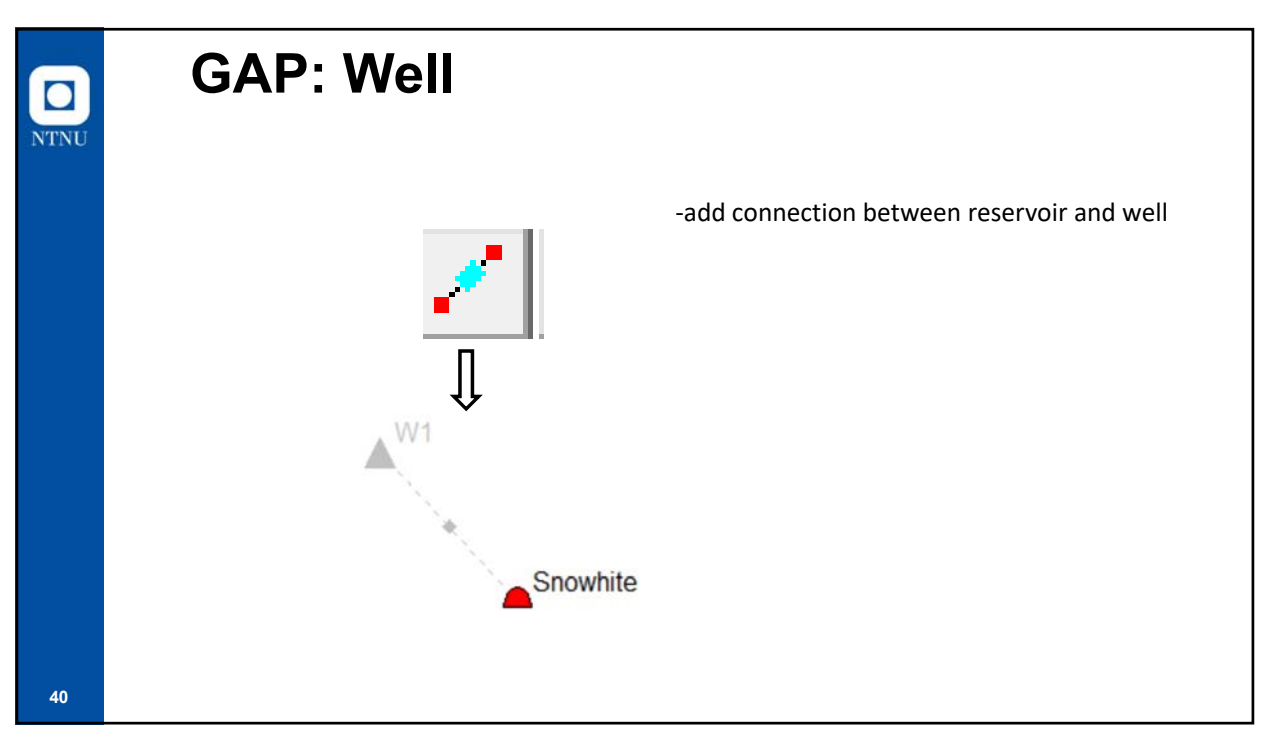

| GAP: Well: Input ta                                                                                                    | b: IPR Tab                                                                                                    |
|----------------------------------------------------------------------------------------------------|----------------------------------------------------------------------------------------------------|
| Weil W1'- Input Screen         Select         Layer [Layer] - Invalid         Layer Type (Gas         Inflow Performance         First Connection (Snowhite         IPR Type (C and n         C (1000 82033         Sm3/day/bas2         Layer Tere(\$2000003         deg C         n1         IPR def shit ("                                                                                                    | Checking the IPR quality:<br>- 'input' tab → "IPR" tab -> IPR Mate<br>Match IPR Data<br>Match Layer IPR Data<br>Layer Number 1<br>Match Gas Rate FEH Press                                                                                                    |
| Gravel pack □     Edit Gravel Pack     Sm3/day/ba2       □     FAid Popolitis     Cost flow Injectively Index     Sm3/day/ba2       □     FAid Popolitis     Cost gravby     FAid Popolitis       □     Cost gravby     FAid Popolitis     ppm       □     Gas gravby     FAid Popolitis     ppm       □     Gas gravby     FAid Popolitis     ppm       □     Gas gravby     FAid Popolitis     pecent       □     Gas gravby     FAid Popolitis     pecent       □     Gas gravby     FAid Popolitis     pecent       □     Use tank inputties     Percent | Text Layer Pressure         Idda         BHPa         Text         Idda         D005mV/d         BHPa           Text WGR         0         Sm3/Sm3         1         2965 563         274 623           2         1482 6417         273 027         3         2965 563         270 57165           Match Layer IPR Results         A. 0.F.         75238 489         10005m3/d         2         2         1422 6417         273 027           A. 0.F.         75238 489         10005m3/d         C         10005m3/d         C         1         1           n         1         1         1         1         1         1         1         1         1         1         1         1         1         1         1         1         1         1         1         1         1         1         1         1         1         1         1         1         1         1         1         1         1         1         1         1         1         1         1         1         1         1         1         1         1         1         1         1         1         1         1         1         1         1         1         1         < |

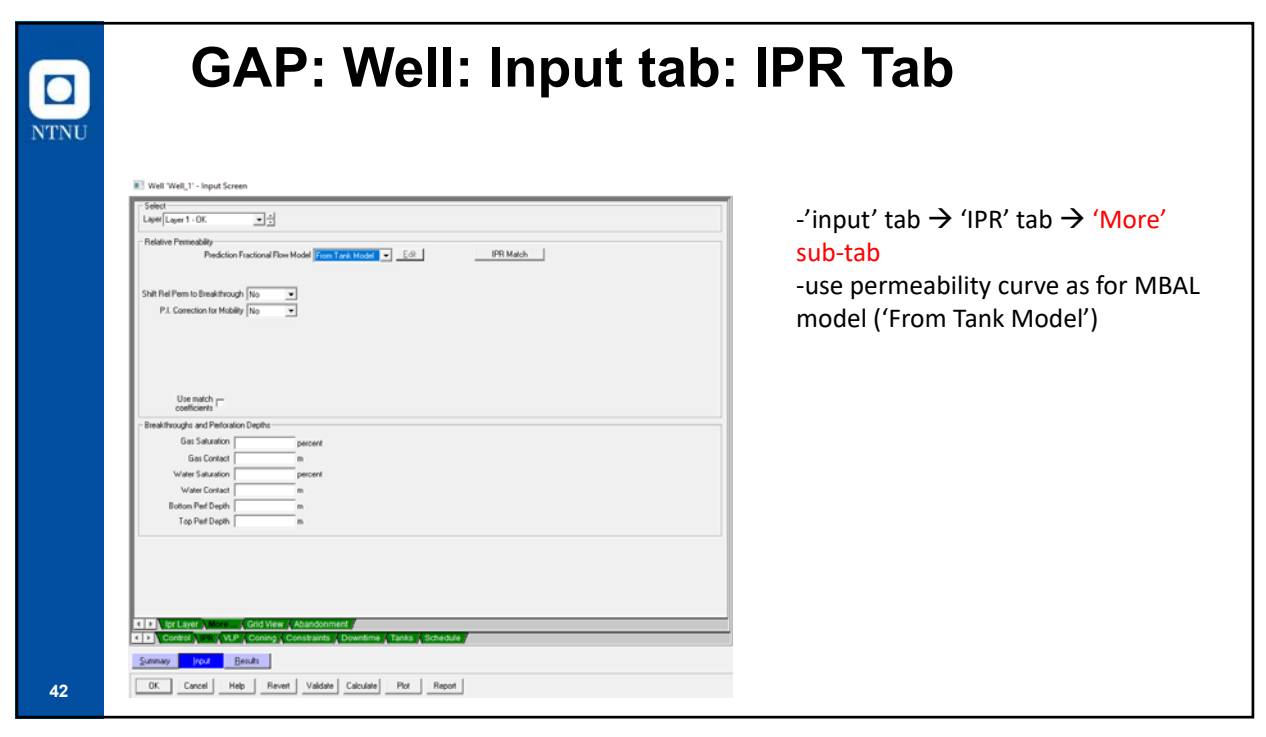

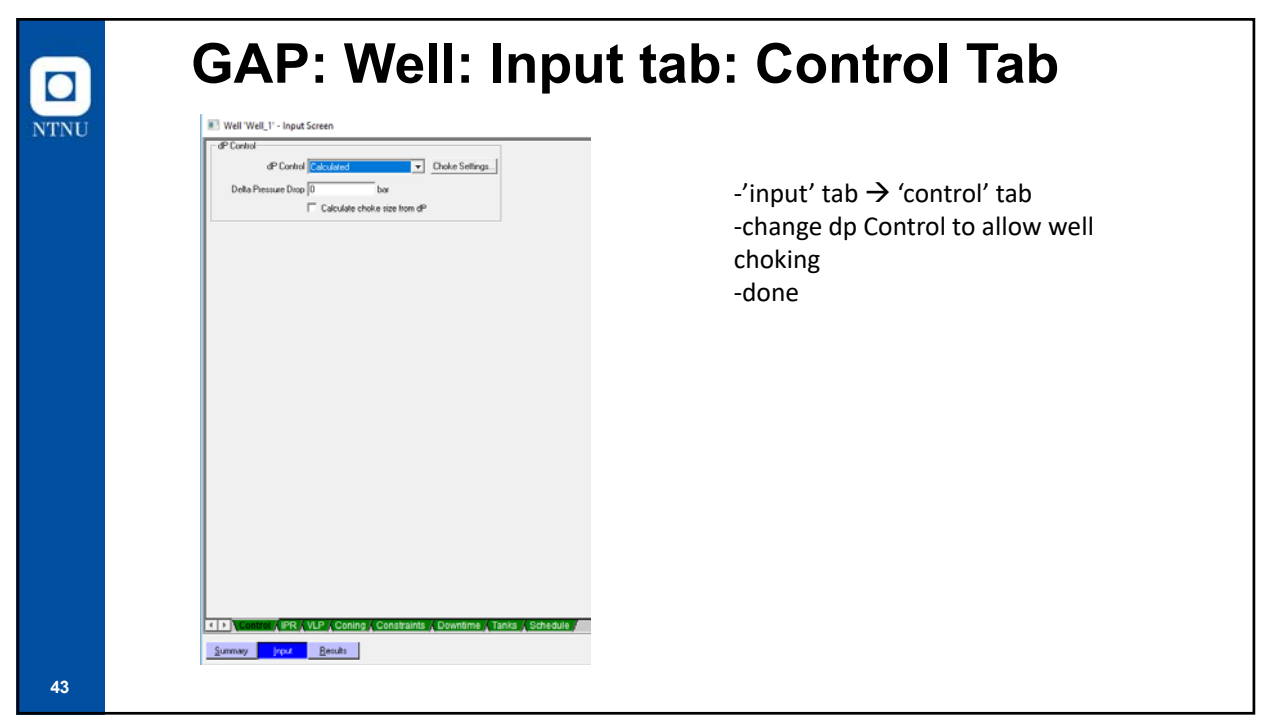

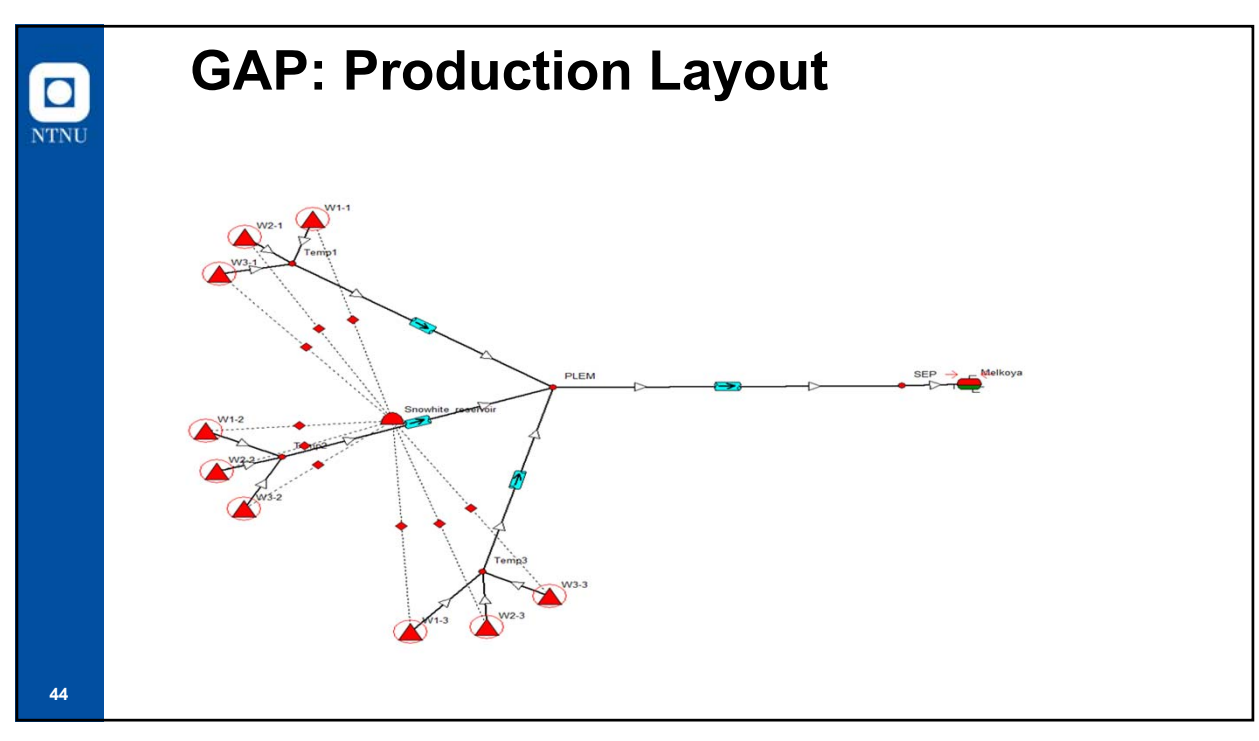

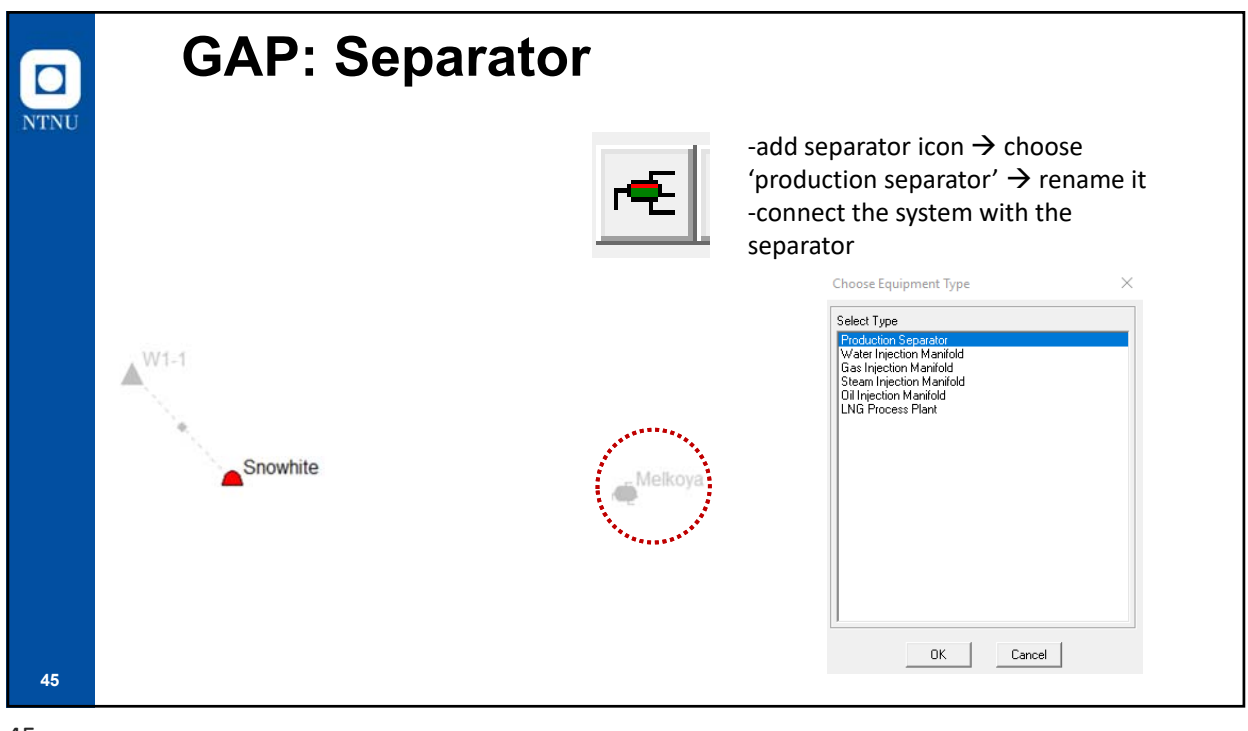

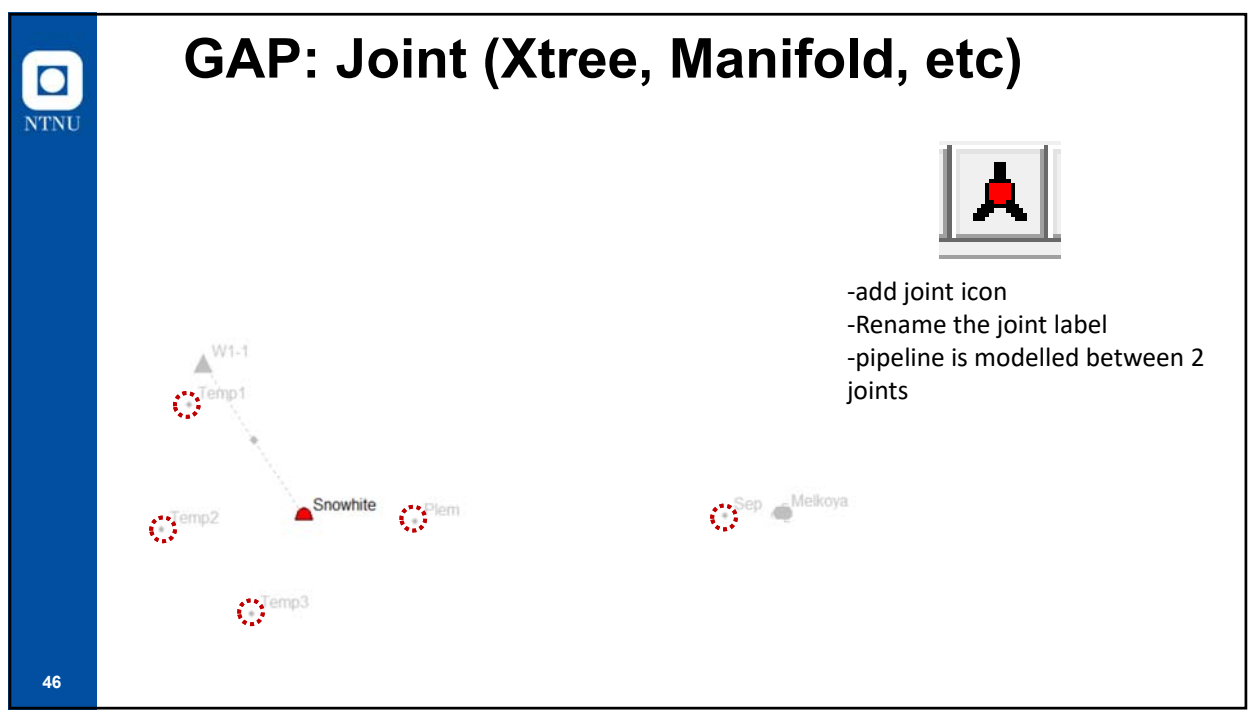

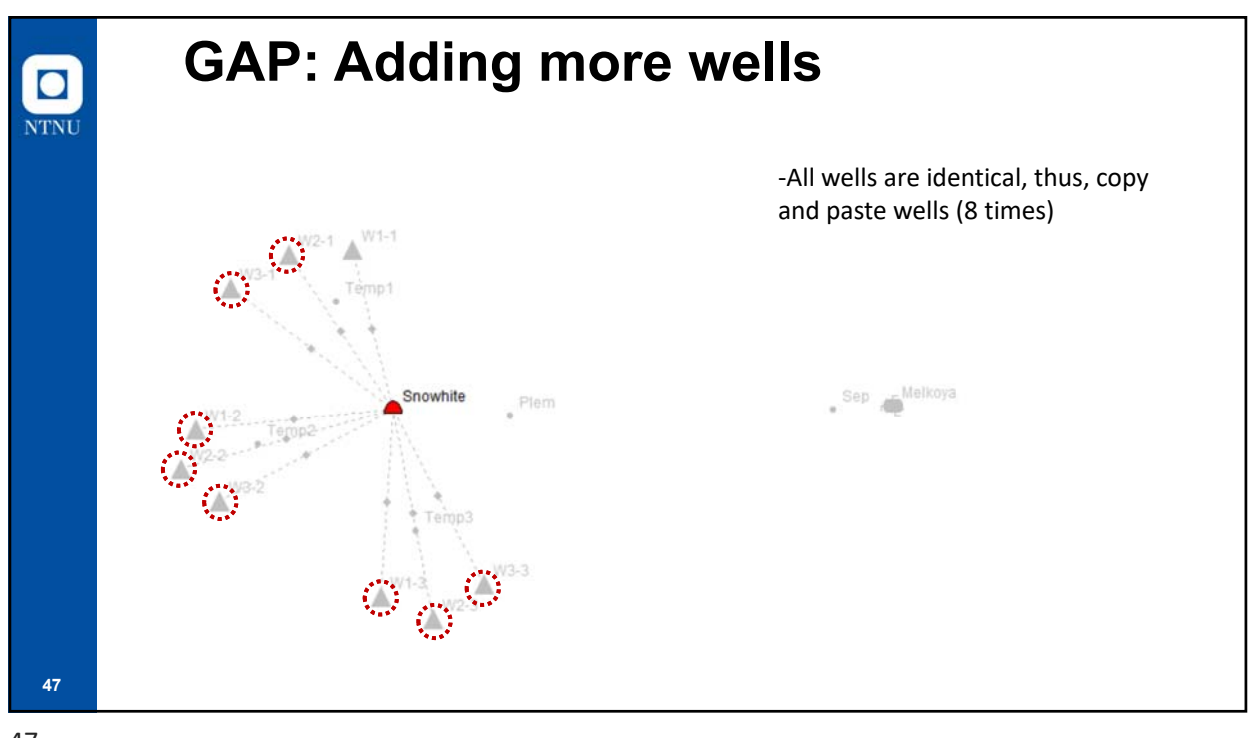

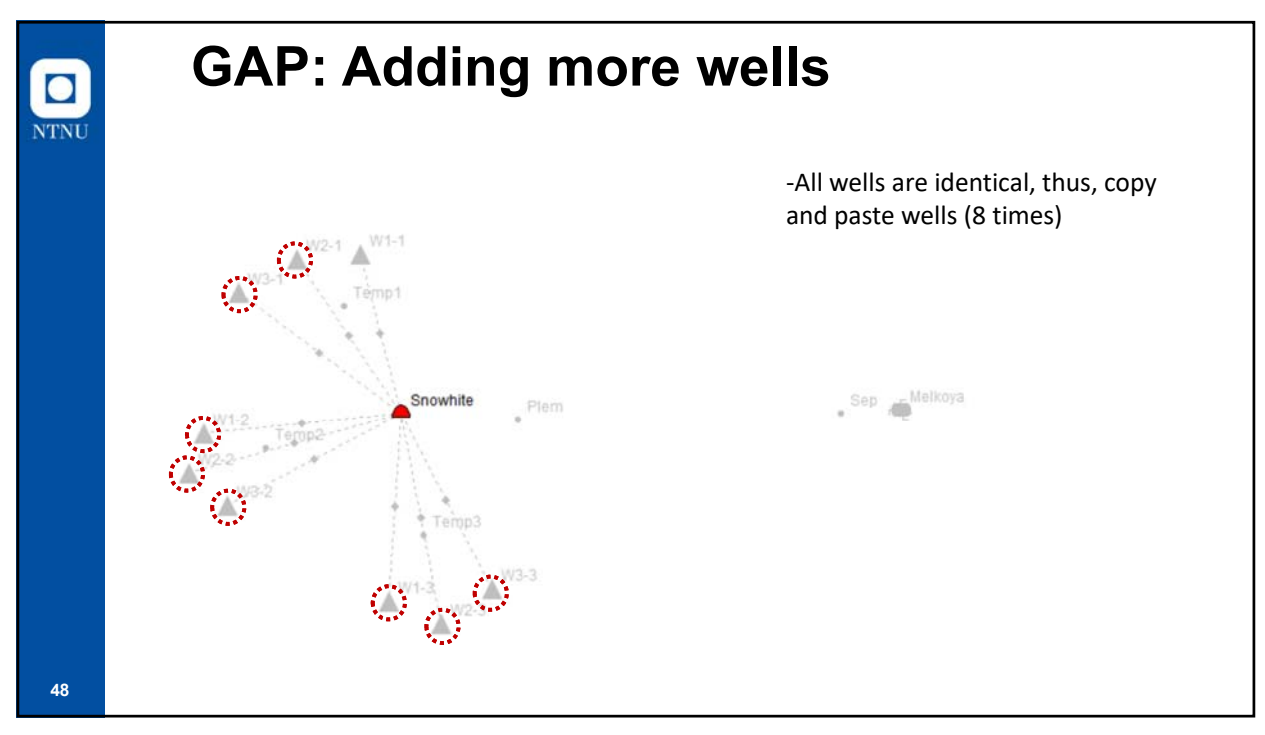

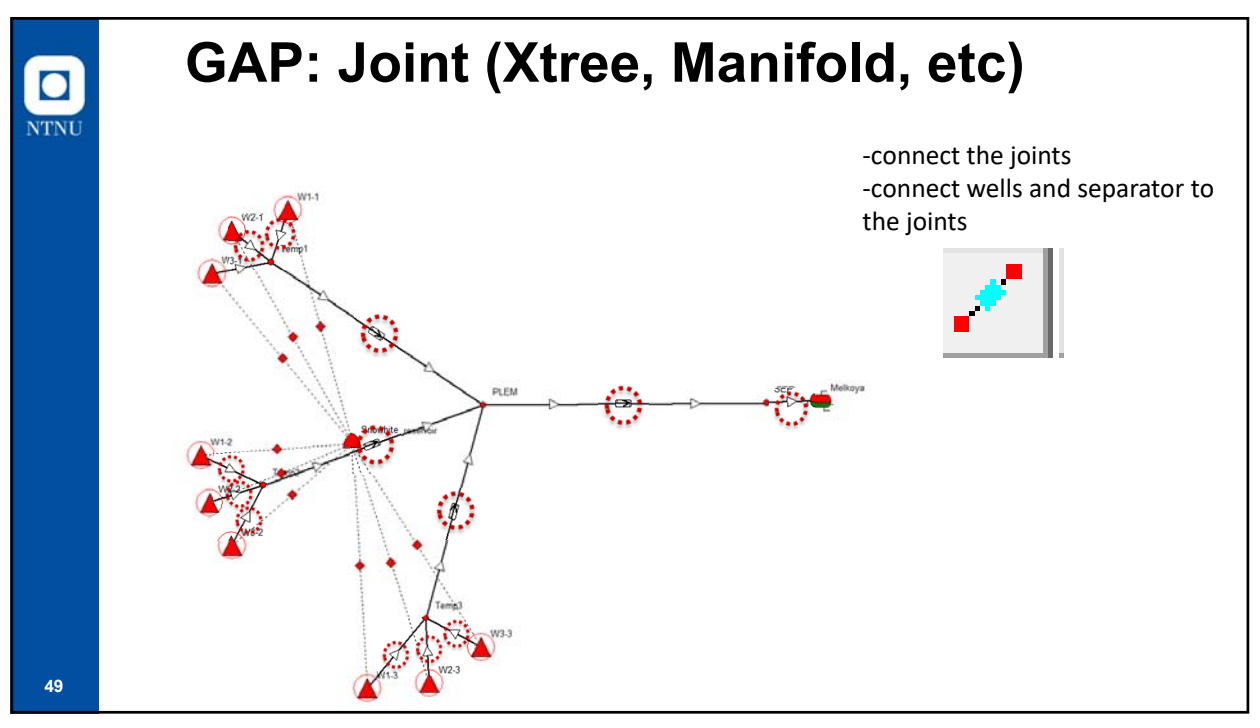

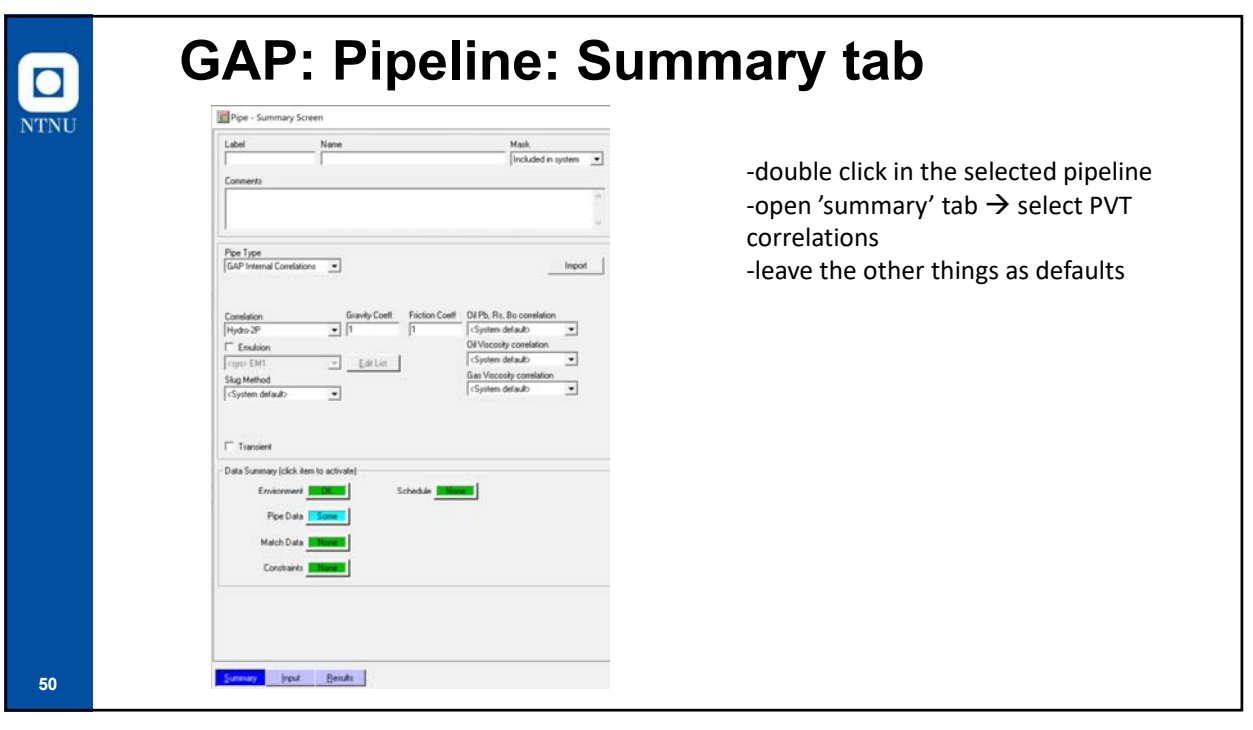

| Environment Parameters<br>Calculate Heat Transfer Coefficient<br>Time Since Production Started 100 days<br>Surrounding Temperature 4 deg C<br>Overall Heat Transfer Coefficient 5 W/m2/K<br>Dil Heat Capacity 2219004 KJ/Kg/K<br>Gas Heat Capacity 2135268 KJ/Kg/K<br>Water Heat Capacity 41868 KJ/Kg/K | -open 'input' tab → open<br>'environtment' sub-tab<br>-input ambient temperature (= 4 deg0<br>-input U (= 5 W/m2/K) |
|----------------------------------------------------------------------------------------------------|----------------------------------------------------------------------------------------------------|
| Use Pipeline Burial Enter Burial Data                                                                                                    |                                                                                                    |

**GAP:** Pipeline: Input tab NTNU -open 'input' tab  $\rightarrow$  open Inlet TVD outlet 'description' sub-tab -input pipeline properties: length: TVD ss K.Vake Fitting Type 5000 m for flowline 1.524e 158600 m for pipeline ID: 0.355 for flowline 0.68 m for pipeline , roughness (=0.015 mm) -done -repeat for the other pipelines npy Paste All Invest Cut Inset Delete Flow Type Tubing Flow \* ions as Node TVD: ٠ Enter el ent Pipe Step 30.48 Calculate Heat Transfer Coefficient inlet Rate Multiplier ٠ ngth Step 3048 52

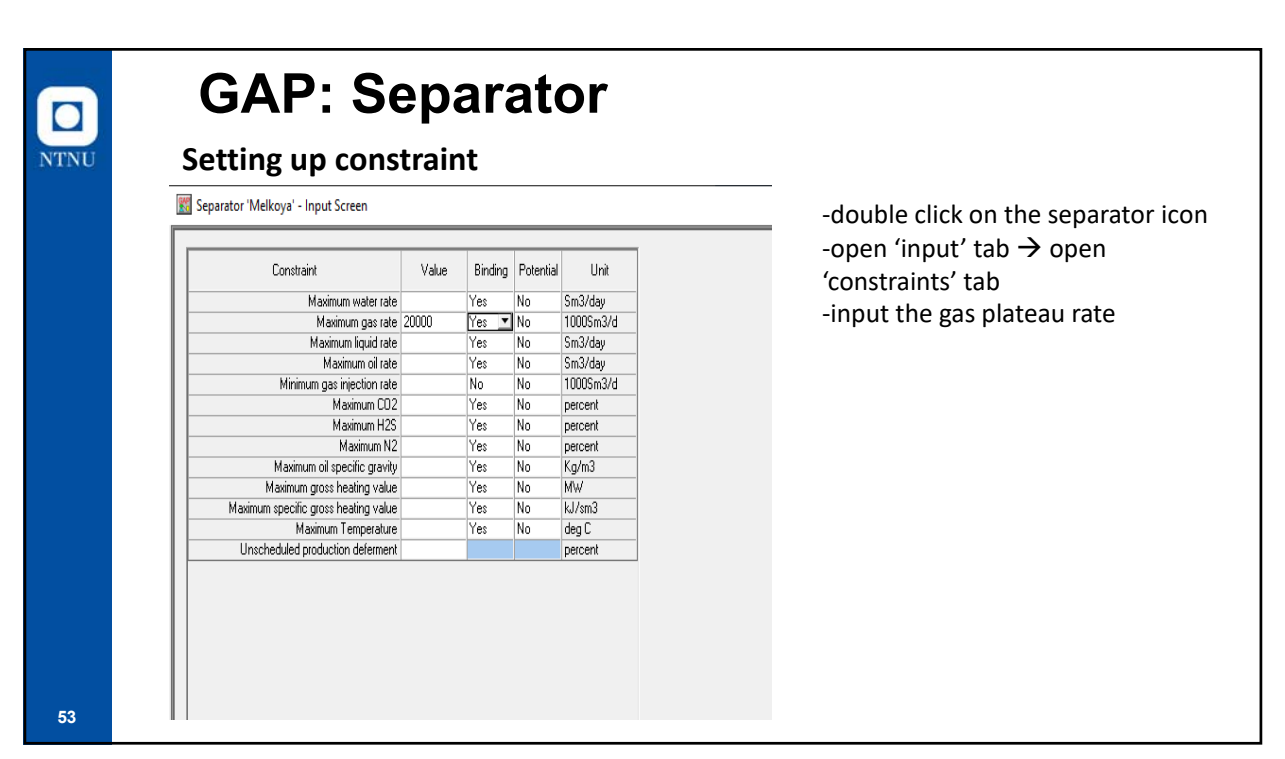

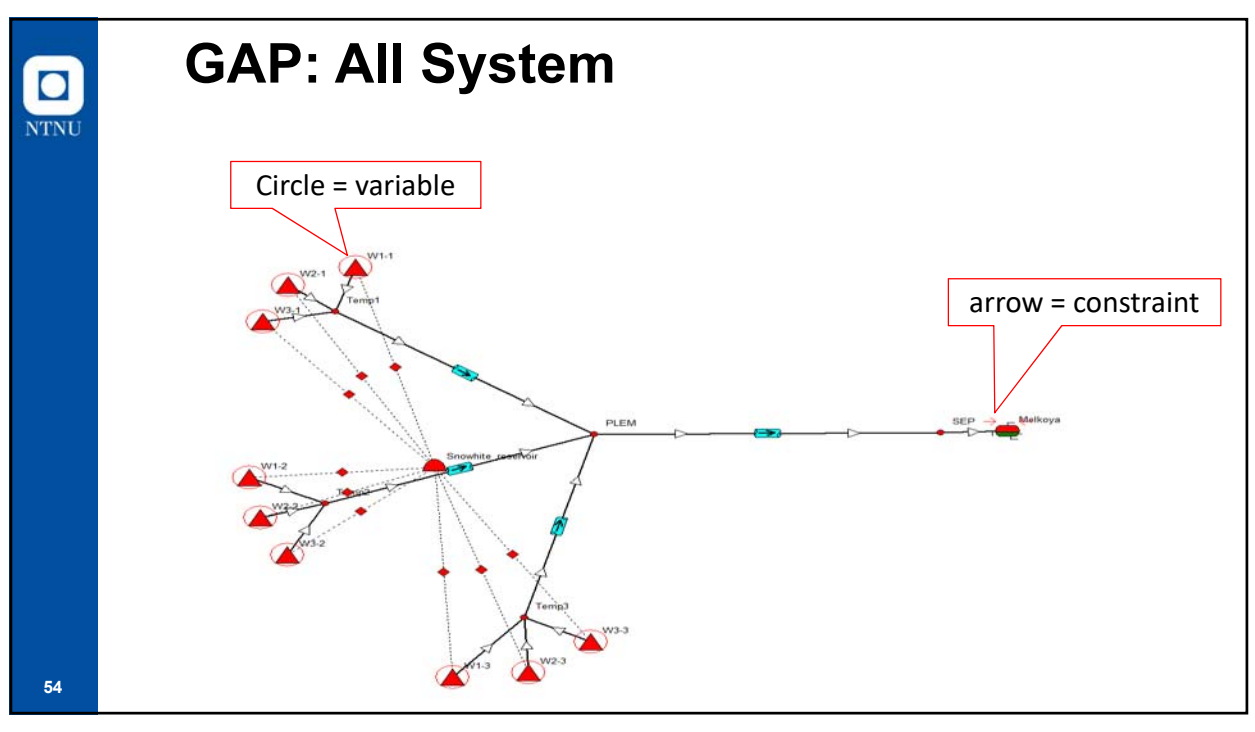

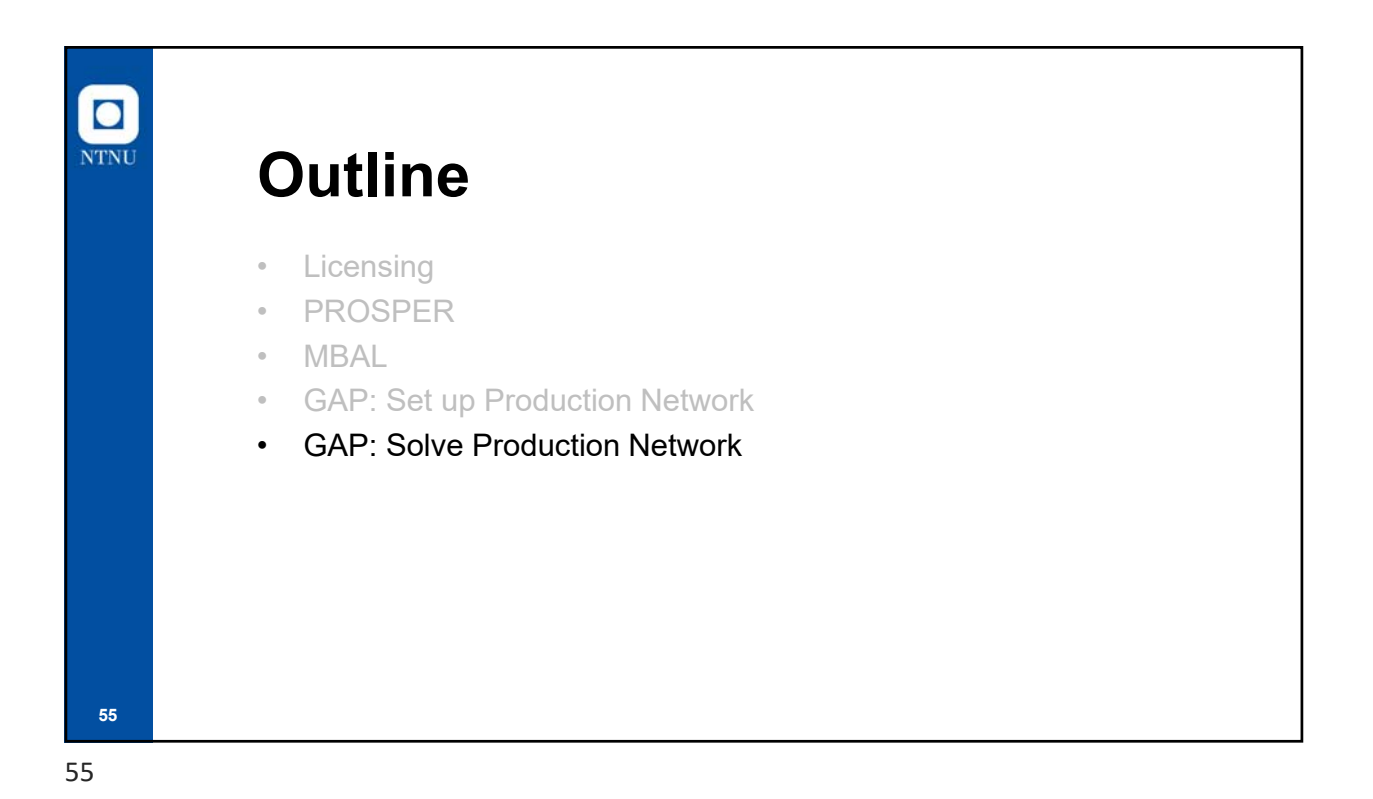

**GAP: Solve Network** NTNU Model Validation Solve Network Transient -open 'solve network' to solve the production network at t = 0 E 🙏 🦯 🛝 🖴 🥊 🧕 🔛 🗠 🗠 8 -run network solver -input separator pressure 🔣 Separator / Injection Manifold pressures - Production System Melkoya 30 Pressure 1 Pressure 2 Pressure 3 Pressure 4 Pressure 5 Pressure 6 Pressure 7 Pressure 8 Pressure 9 Pressure 10 56

| Network Solver                                                                                                    |                                                                                                    |            | -                                         |                                  |
|----------------------------------------------------------------------------------------------------|----------------------------------------------------------------------------------------------------|------------|-------------------------------------------|----------------------------------|
|                                                                                                    |                                                                                                    |            | -S                                        | ince we have a constraint to be  |
| Variable Well W2-3 rate reduction<br>Variable Well W1-1' rate reduction                                                                                                    | value 0.217707<br>value 0.217744                                                                                                    |            | sa                                        | tisfy, choose 'optimise with all |
| Variable Well W2-1' rate reduction                                                                                                    | value 0.217707                                                                                                    |            |                                           | nstraints' modo                  |
| Variable Well W1-2 rate reduction                                                                                                    | value 0.217719                                                                                                    |            |                                           |                                  |
| Variable Well W3-2 rate reduction<br>Variable Well W2-2 rate reduction                                                                                                    | value 0.217708<br>value 0.217708                                                                                                    |            | -C                                        | alculate                         |
| Variable Well W1-3 rate reduction                                                                                                    | value 0.217718<br>value 0.217707                                                                                                    |            |                                           |                                  |
| Variable Well W2-3' rate reduction<br>Variable Well W1-1' rate reduction                                                                                                    | value 0.217707<br>value 0.217744                                                                                                    |            |                                           |                                  |
| Variable Well W2-1' rate reduction<br>Variable Well W3-1' rate reduction                                                                                                    | value 0.217707<br>value 0.217707                                                                                                    |            |                                           |                                  |
| Variable Well W1-2' rate reduction<br>Variable Well W3-2' rate reduction                                                                                                    | value 0.217719<br>value 0.217708                                                                                                    |            |                                           |                                  |
| Variable Well W2-2 rate reduction                                                                                                    |                                                                                                    |            |                                           |                                  |
| Variable Well W3-3 rate reduction                                                                                                    | value 0.217708<br>value 0.217718                                                                                                    |            |                                           |                                  |
| Variable Well W3-3 rate reduction<br>Variable Well W1-3 rate reduction<br>Variable Well W2-3 rate reduction                                                                                                    | value 0.217708<br>value 0.217718<br>value 0.217707<br>value 0.217707                                                                                                    |            |                                           |                                  |
| Variable Well W3-3 rate reduction<br>Variable Well W1-3 rate reduction<br>Variable Well W2-3 rate reduction<br>Solver solution reached in 1 iteratio<br>Optimiser finished Code 0                                                                                                    | value 0.217708<br>value 0.217718<br>value 0.217707<br>value 0.217707<br>ns                                                                                                    |            |                                           |                                  |
| Variable Well W-3-3 rate reduction<br>Variable Well W-1-3' rate reduction<br>Variable Well W-2-3' rate reduction<br>Solver solution reached in 1 iteratic<br>Optimiser finished Code 0<br>Max. Pressure Drop Difference 0.0<br>Max. Mass Balance Difference 0.0                                                                                                    | value 0.217708<br>value 0.217718<br>value 0.217707<br>value 0.217707<br>ns<br>10498455 bar<br>198126 tonne/day                                                                                                    |            |                                           |                                  |
| Vanable Well W-3's rate reduction<br>Vanable Well W-3's rate reduction<br>Solver solution reached in 1 keratic<br>Optimiser finished Code 0<br>Max. Pressue Drop Difference 0.0<br>Max. Mass Balance Difference 0.0<br>Time taken: 0.956 secs<br>CPU time: 0.996 secs                                                                                                    | value 0.217708<br>value 0.217707<br>value 0.217707<br>ns<br>00498455 bar<br>98126 tonne/day                                                                                                    |            |                                           |                                  |
| Vanable Well W-3' rate reduction<br>Vanable Well W-3' rate reduction<br>Vanable Well W-2' rate reduction<br>Solver solution reached in 1 Reatil<br>Optimiser finished Code 0<br>Max. Pressure Drop Difference 0.0<br>Max. Mass: Balance Difference 0.0<br>Time taken: 0.365 secs<br>CPU lime: 0.305 secs<br>Start of Calculation: 00:4413: 061<br>End of Calculation: 00:4413: 061                                                                                                    | value 0.217708<br>value 0.217707<br>value 0.217707<br>ns<br>10499455 bar<br>198126 forme/day<br>February 2020<br>ebruary 2020                                                                                                    |            |                                           |                                  |
| Vaidab well W-3 rate reduction<br>Variable Well W-3 rate reduction<br>Solver toldkinn sochets in 1 hereic<br>Max. Pessure Drop Difference 0.0<br>Max. Mass Balance Difference 0.0<br>Time taken: 0.959 secs<br>CPU line: 0.959 secs<br>Stat of Calculation: 0.04.412: (6)<br>End of Calculation: 0.04.413: (6)                                                                                                    | value 02,17708<br>value 02,17707<br>value 02,17707<br>ns<br>10439455 bar<br>199125 tonne/day<br>February 2020<br>teruary 2020                                                                                                    | x Messages |                                           |                                  |
| Vaside Weil W-3 rate reduction<br>Vaside Weil W-3 rate reduction<br>Vaside Weil W-3 rate reduction<br>Solver tolkion reached in These<br>Optimizer finance (Code)<br>Optimizer finance (Code)<br>Max, Mass Balance Difference 00<br>Time taken: 0.959 sect<br>CPU time : 0.959 sect<br>Stat of Calculation: 00.4412: 06<br>End of Calculation: 00.4413: 06<br>End of Calculation: 00.4413: 06<br>Constraint<br>Solver                                                                                                    | value 0.217708<br>value 0.217707<br>value 0.217707<br>value 0.217707<br>value 0.217707<br>value 0.217707<br>value 0.21707<br>value 0.21707<br>value 0.21707<br>value 0.21708<br>value 0.21708<br>value 0.21707<br>value 0.21707<br>value 0.2170<br>value 0.2170<br>valu | K Messager | Optimiser progress                        |                                  |
| Vaside Weil W-3 rate reduction<br>Vaside Weil W-3 rate reduction<br>Vaside Weil W-3 rate reduction<br>Solver tolkion reached in Theretic<br>Optimizer Invited Code 0<br>Max, Netra B-Doop Difference 0.0<br>Time taken: 0.959 sect<br>CPU time 1.959 sect<br>Stat of Calculation: 00.4413: 06<br>End of Calculation: 00.4413: 06<br>End of Calculation: 00.4413: 06<br>End of Calculation: 00.4413: 06<br>End of Calculation: 00.4413: 06<br>Loss<br>Constain<br>Solver<br>Last Enor 6.201642e-6                                                                                                    | value 0.217708<br>value 0.217707<br>value 0.217707<br>value 0.217707<br>mi<br>199126 tonne/day<br>February 2020<br>ebruary 2020<br>                                                                                                    | x Messages | Optimiser progress                        |                                  |
| Vaside Weil W-3 side reduction<br>Vaside Weil W-3 side reduction<br>Vaside Weil W-3 side reduction<br>Solver solution reached in 1 Newle<br>Optimizer Inside Code 0<br>Max, Mais Balance Difference 00<br>Time taken: 0.959 secs<br>CPU time 0.959 secs<br>CPU time 0.959 secs | value 0.217708<br>value 0.217707<br>value 0.217707<br>value 0.217707<br>refuse 0.21707<br>refuse 0.21707<br>refuse 0.2200<br>z <u>Contention</u> Scrip<br><u>Optimiser</u><br>Last Guess <u>0</u><br>Iteration III <u>5 - 1</u>                                                                                                    | x Messages | Optimiser progress<br>Optimiser finisher: |                                  |
| Vaside Weil W-3 side reduction<br>Vaside WH 3 side reduction<br>Solver rolution reached in 1 letted<br>Optimiser finished Code 0<br>Max. Piessuse Drop Difference 0.0<br>Time taken: 0.959 secs<br>CPU line: 0.959 secs<br>CPU line: 0.959 secs              | value 0.217708<br>value 0.217707<br>value 0.217707<br>nt<br>0.0894955.bar<br>199126 tonne/day<br>February 2020<br>at Laif Great Scrip<br>Optimizer<br>Laif Great 0<br>Heration = 5 - 1                                                                                                    | Messages   | Optimiser progress<br>Optimiser finisher  |                                  |

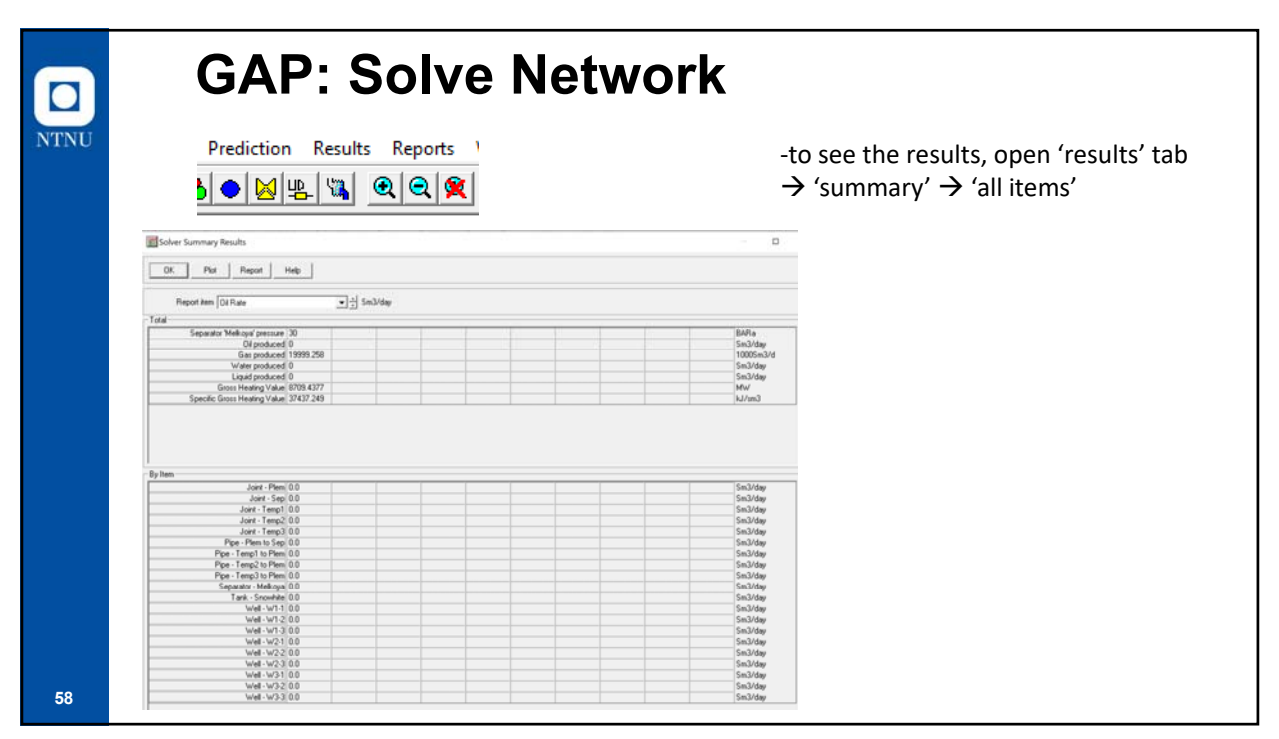

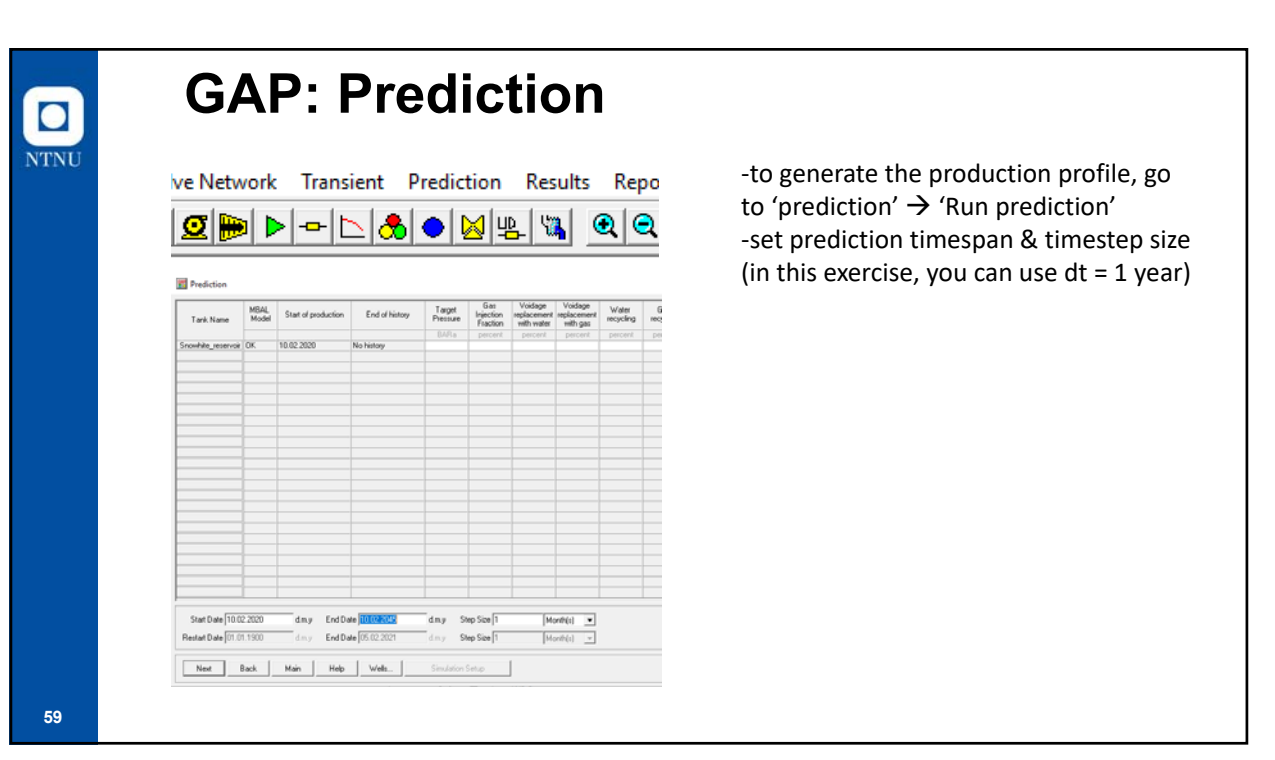

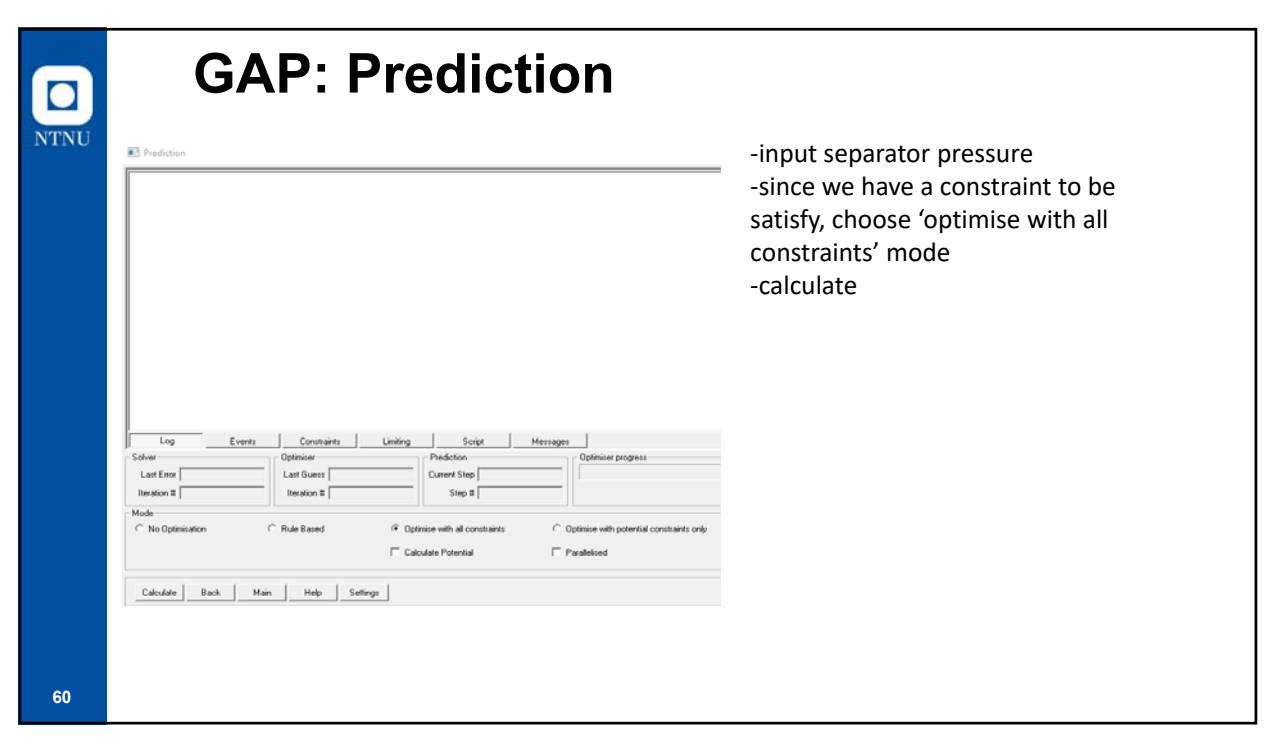

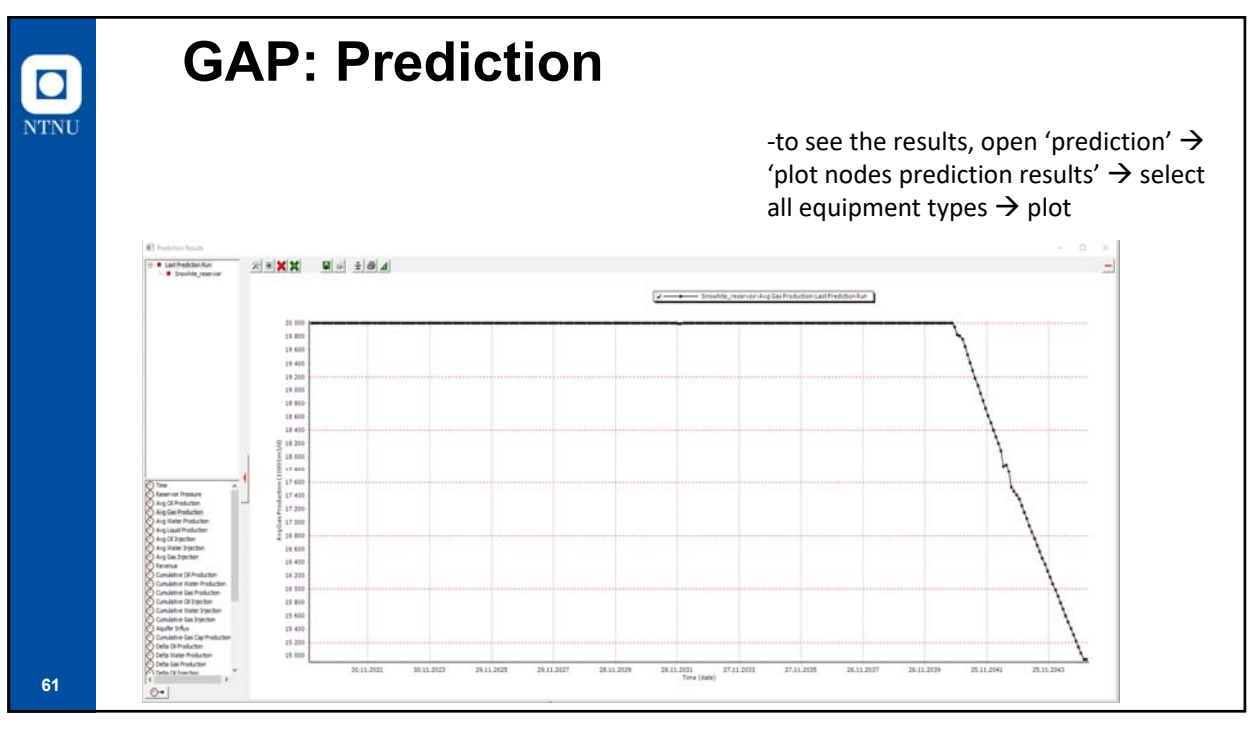

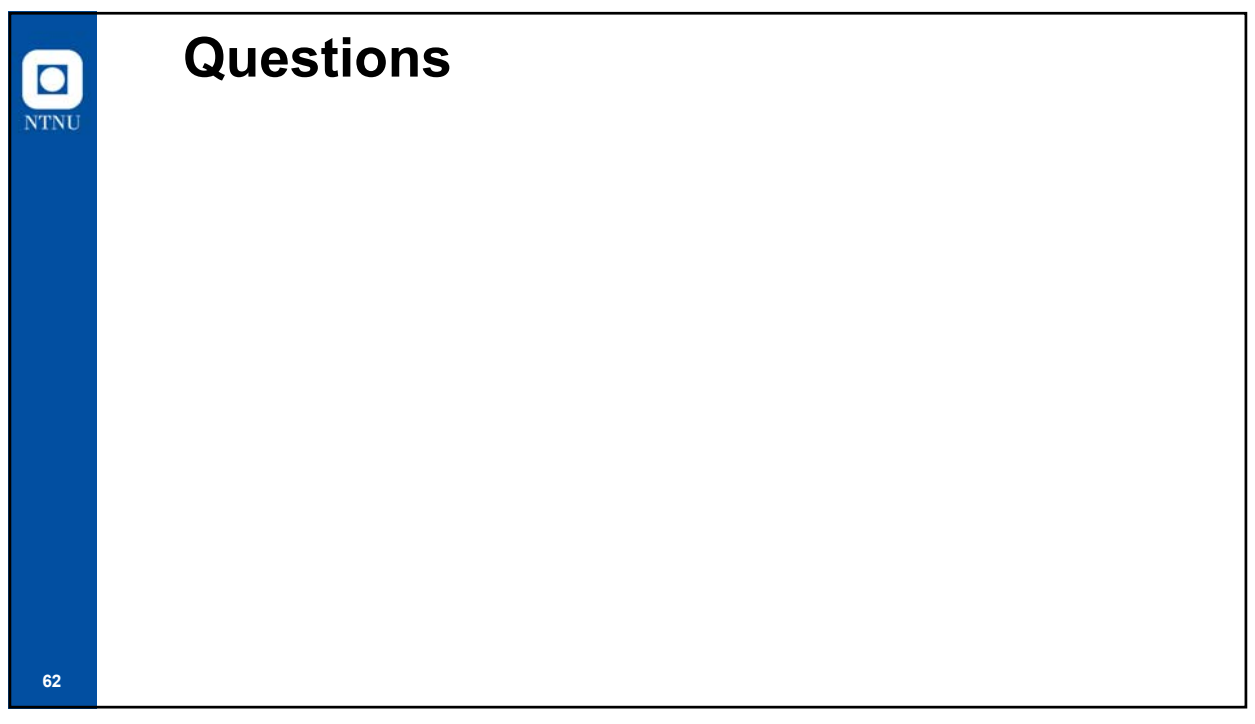